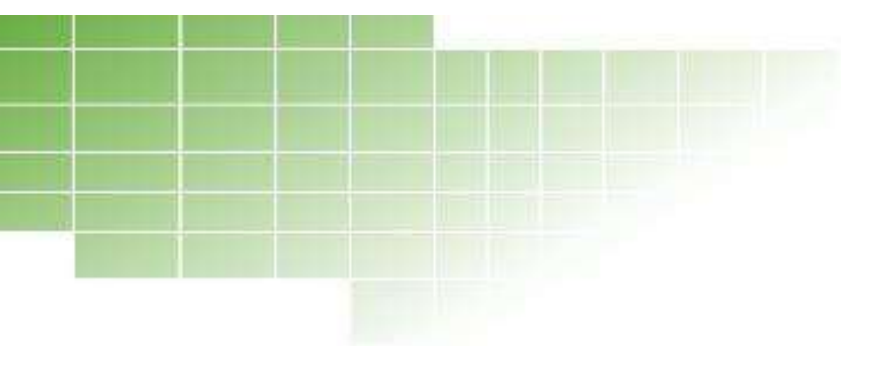

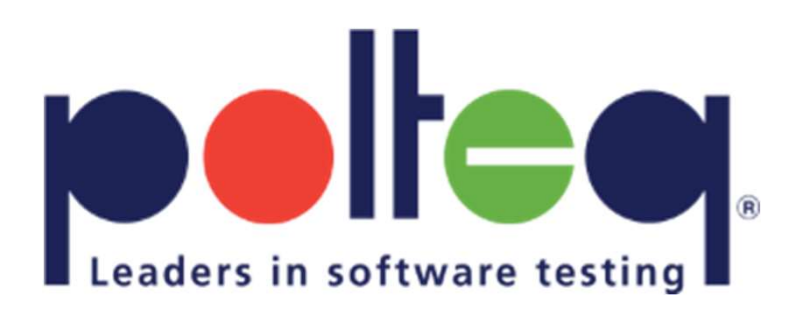

### programming for testers

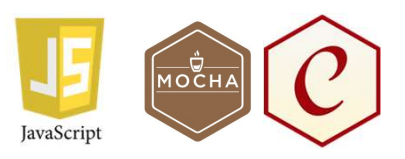

#### testing with JavaScript, Mocha and Chai

Erik Haartmans Martijn Thiele

#### Agenda

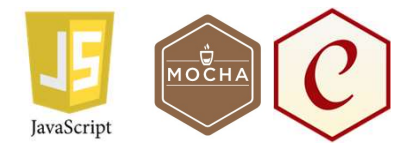

- Finalizing laptop setup
- Create test with JavaScript
  - Using Mocha and Chai
- Create RESTful API test
- Create Selenium webdriver test

# Required, otherwise you can't start ...

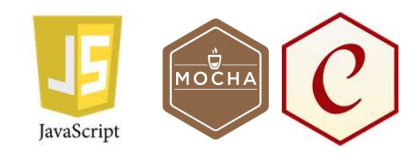

- Hardware
  - Laptop with wifi
- Installed software
  - Visual Studio Code
  - Node.js >= 8.6
  - Chrome browser >= v60

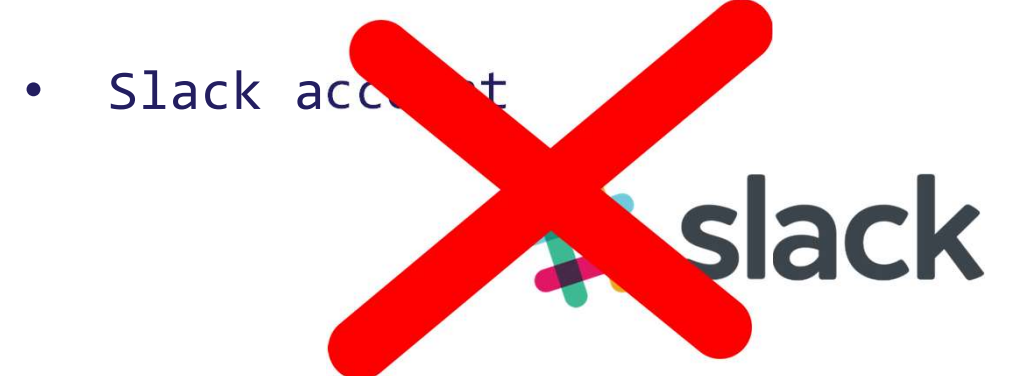

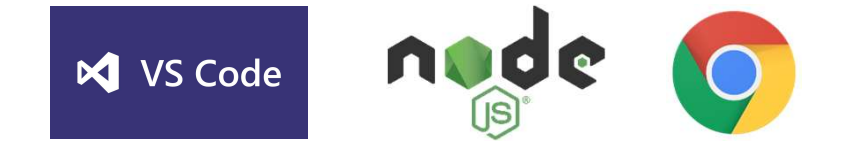

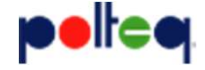

# Workshop will be at high speed!

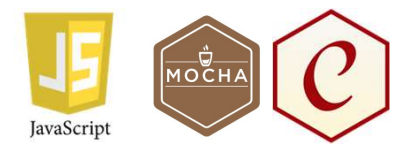

- Because we only have 2 hours
- It's not a complete course
- We want to cover 2 topics
  - RESTful API testing
  - Selenium webdriver testing
- We use github gists during the workhop

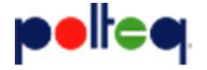

### Steps to be taken now ...

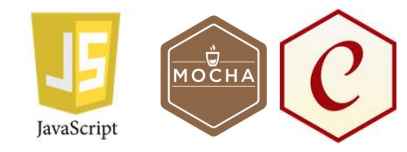

- Connect to wifi
  - SSID:
  - UN:
  - PW:

# create test development folder

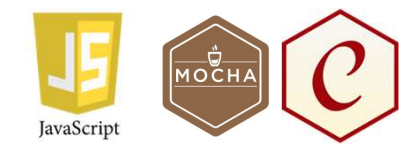

• e.g. d:\testing\testnet-pft

# Start Visual Studio Code

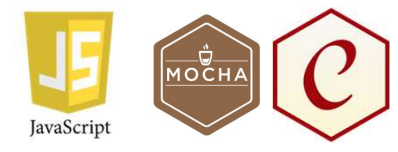

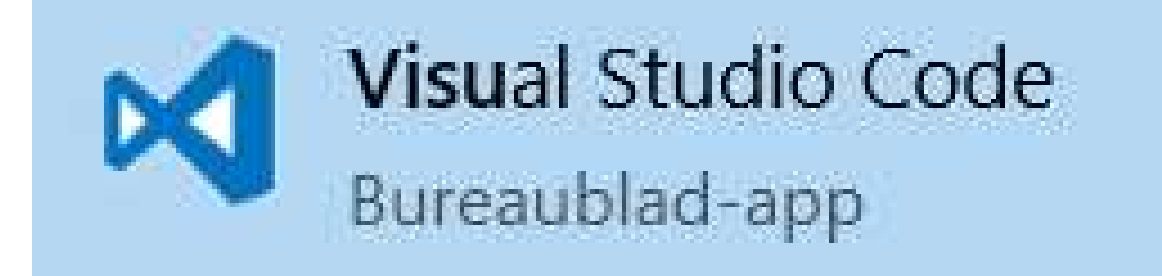

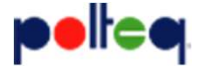

# Start Visual Studio Code

| ᆀ Welcome - Visual Studio Code                                                                               | * – 🗆 X                                                                                        |
|----------------------------------------------------------------------------------------------------|------------------------------------------------------------------------------------------------|
| <u>F</u> ile <u>E</u> dit <u>S</u> election <u>V</u> iew <u>G</u> o <u>D</u> ebug <u>T</u> asks <u>H</u> elp |                                                                                                |
| Welcome ×                                                                                                    |                                                                                                |
| Start<br>New file<br>Open folder                                                                             | Customize                                                                                      |
| Clone Git repository                                                                                         | Install support for JavaScript, TypeScript, Python, PHP, Azure, Docker a                       |
| Recent<br>No recent folders                                                                                  | Install the keyboard shortcuts of Vim, Sublime, Atom and others                                |
| Help                                                                                                    | Make the editor and your code look the way you love                                            |
| Printable keyboard cheatsheet<br>Introductory videos<br>Tios and Tricke                                      | Learn                                                                                          |
| Product documentation<br>GitHub repository<br>Stack Overflow                                                 | Find and run all commands<br>Rapidly access and search commands from the Command Palette (Ctrl |
| Show welcome page on startup                                                                                 | Interface overview<br>Get a visual overlay highlighting the major components of the UI         |
|                                                                                                    | Interactive playground<br>Try essential editor features out in a short walkthrough             |
| <b>夺</b>                                                                                                    |                                                                                                |
| <b>∞</b> 0 <b>∧</b> 0                                                                                        |                                                                                                |

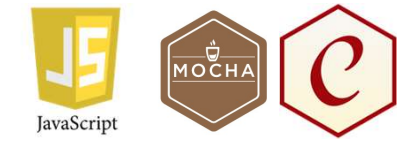

- Start menu…
  - File / Open folder
- Browse to …
  - d:\testing\testnet-pft
  - and select this folder
- Close 'Welcome' tab

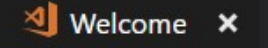

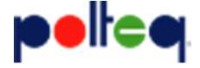

© 2017

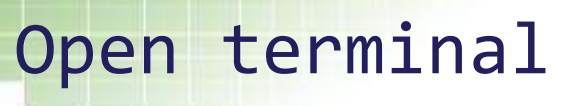

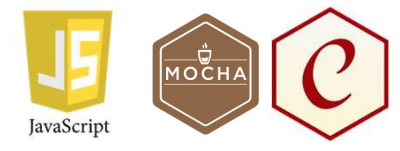

| Show All Commands | Ctrl+Shift+P |
|-------------------|--------------|
| Go to File        | Ctrl+P       |
| Find in Files     | Ctrl+Shift+F |
| Start Debugging   | F5           |
| Toggle Terminal   | Ctrl+`       |

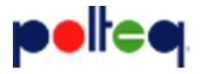

**Open** terminal

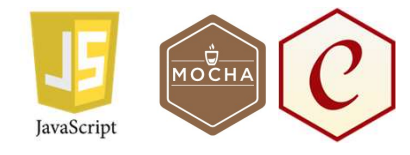

| ᆀ testnet-pft - Visual Studio Code                                                                   |                                                                                                    | <b>+</b> |     | ×   |      |
|----------------------------------------------------------------------------------------------------|----------------------------------------------------------------------------------------------------|----------|-----|-----|------|
| <u>File E</u> dit <u>S</u> election <u>V</u> iew <u>G</u> o <u>D</u> ebug <u>T</u> asks <u>H</u> elp |                                                                                                    |          |     |     |      |
|                                                                                                    |                                                                                                    |          |     |     |      |
| OPEN EDITORS     TESTNET-PFT                                                                         |                                                                                                    |          |     |     |      |
| ¥                                                                                                    |                                                                                                    |          |     |     |      |
| 8                                                                                                    | PROBLEMS OUTPUT DEBUG CONSOLE TERMINAL 1: powershell                                                               | v        | + 🖞 | ^ × |      |
|                                                                                                    | Windows PowerShell<br>Copyright (C) 2016 Microsoft Corporation. All rights reserved.<br>PS E:\testing\testnet-pft> |          |     |     |      |
| A DOCKER                                                                                             |                                                                                                    |          |     |     |      |
| <ul> <li>Images</li> <li>Containers</li> </ul>                                                       |                                                                                                    |          |     |     |      |
| \$                                                                                                   |                                                                                                    |          |     |     | J    |
| 8040                                                                                                 |                                                                                                    |          |     | ۲   | Item |
|                                                                                                    |                                                                                                    |          |     |     |      |

© 2017

#### Check versions

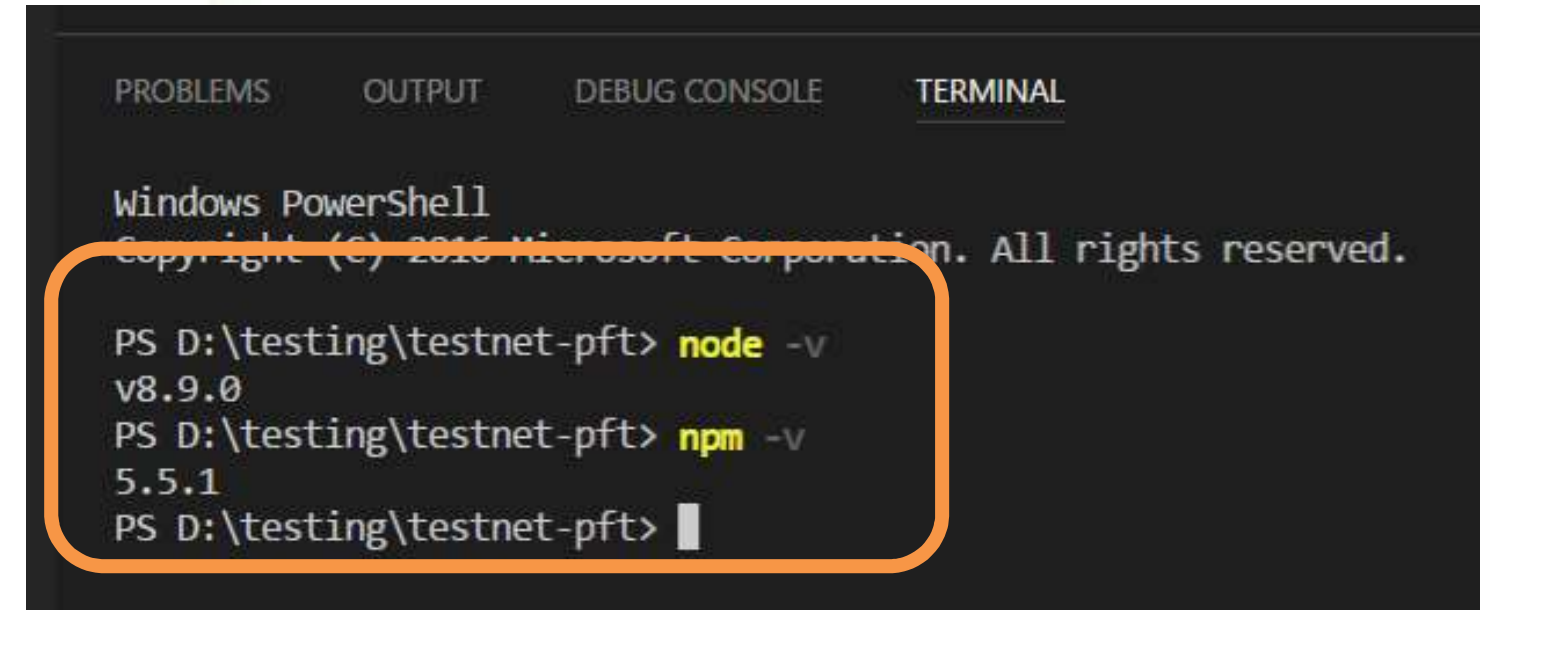

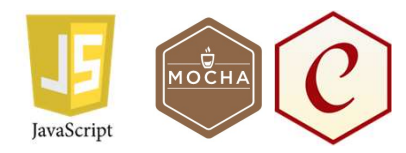

- node -v
   v8.9.0
- npm -v
   5.5.1

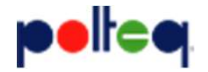

### Init project

- npm init
  - package name: (testnet-pft) <enter>
  - version: (1.0.0) <enter>
  - description: testproject<enter>
  - entry point: (index.js) <enter>
  - test command: mocha <enter>
  - git repository: <enter>
  - keywords: <enter>
  - author: <your name> <enter>
  - license: (ISC) <enter>
  - Is this ok? (yes) <enter>

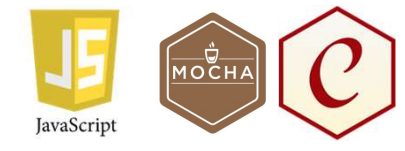

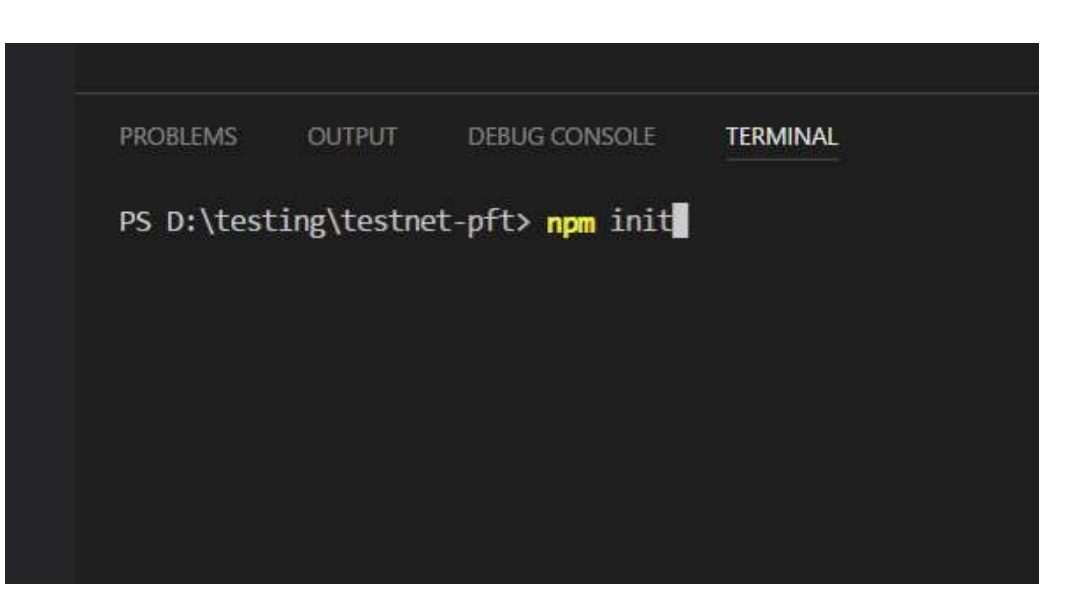

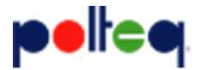

#### package.json

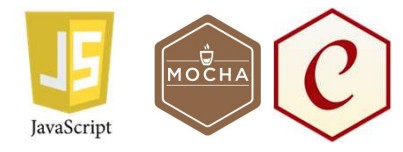

#### 🚺 package.json 🗙

```
{
  "name": "testnet-pft",
  "version": "1.0.0",
  "description": "testproject",
  "main": "index.js",
  "scripts": {
    "test": "mocha"
  },
  "author": "Erik Haartmans",
  "license": "ISC"
}
```

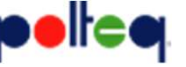

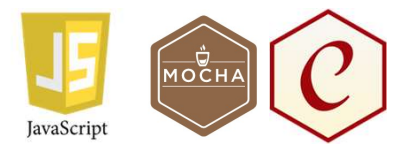

### Install npm packages

- npm install -g mocha
- npm install --save-dev mocha
- npm install --save-dev chai

| PROBLEMS                                                                                      | OUTPUT                                                                                                    | DEBUG CONSOLE                                                                                                    | TERMINAL                                                                                                    |
|-----------------------------------------------------------------------------------------------|----------------------------------------------------------------------------------------------------|----------------------------------------------------------------------------------------------------|----------------------------------------------------------------------------------------------------|
| PS D:\test<br>C:\Users\E<br>+ mocha@4.<br>updated 1<br>PS D:\test<br>npm notice<br>npm WARN t | ing\testnet<br>rik\AppData<br>rik\AppData<br>0.1<br>package in<br>ing\testnet<br>created a<br>estnet-pft( | t-pft> npm insta<br>a\Roaming\npm\mod<br>a\Roaming\npm\_mo<br>1.811s<br>t-pft> npm insta<br>lockfile as pacl<br>@1.0.0 No reposit | <pre>l -g mocha<br/>ha -&gt; C:\Users\Erik\AppData\Roaming\npm\node_modules\mocha\bin\mocha<br/>cha -&gt; C:\Users\Erik\AppData\Roaming\npm\node_modules\mocha\bin\_mocha<br/>lsave-dev mocha<br/>age-lock.json. You should commit this file.<br/>ory field.</pre> |
| + mocha@4.<br>added 24 p<br>PS D:\test<br>npm <mark>WARN</mark> t                             | 0.1<br>ackages in<br>ing\testnet<br>estnet-pft(                                                           | 2.8s<br>t-pft> <mark>npm</mark> insta<br>@1.0.0 No reposit                                                                        | lsave-dev chai<br>ory field.                                                                                                    |
| + chai@4.1<br>added 7 pa<br>PS D:\test                                                        | .2<br>ckages in 2<br>ing\testnet                                                                          | 2.268s<br>t-pft>                                                                                                    |                                                                                                    |

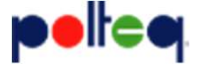

# Create test folder

- Click new folder icon next to project name in VSC
  - create folder 'test'

- Richt click on **'test'** folder
  - 'new file' => 'my-first-test.js'

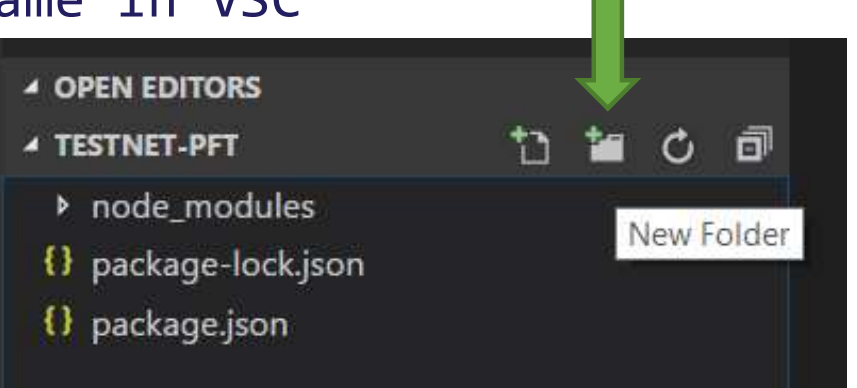

JavaScript

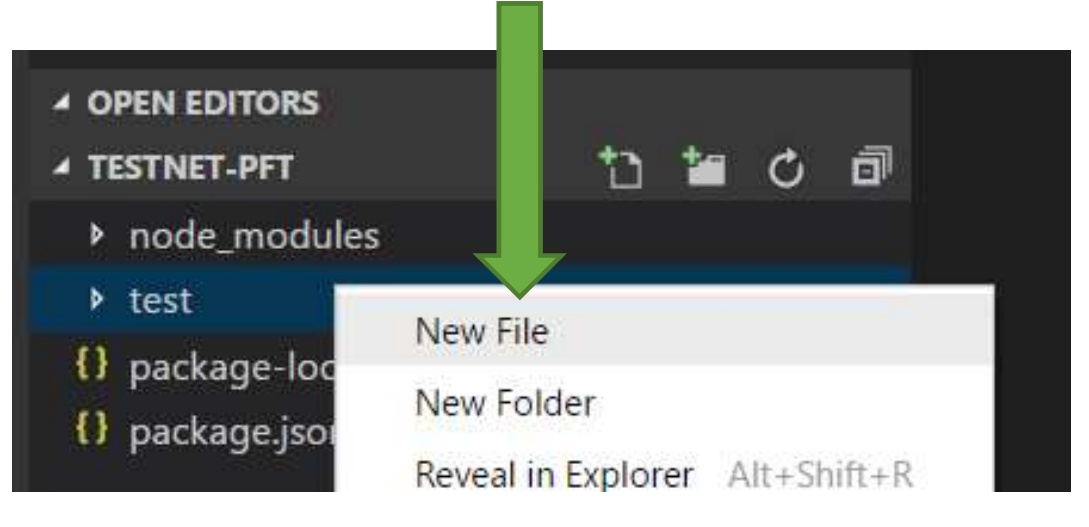

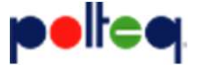

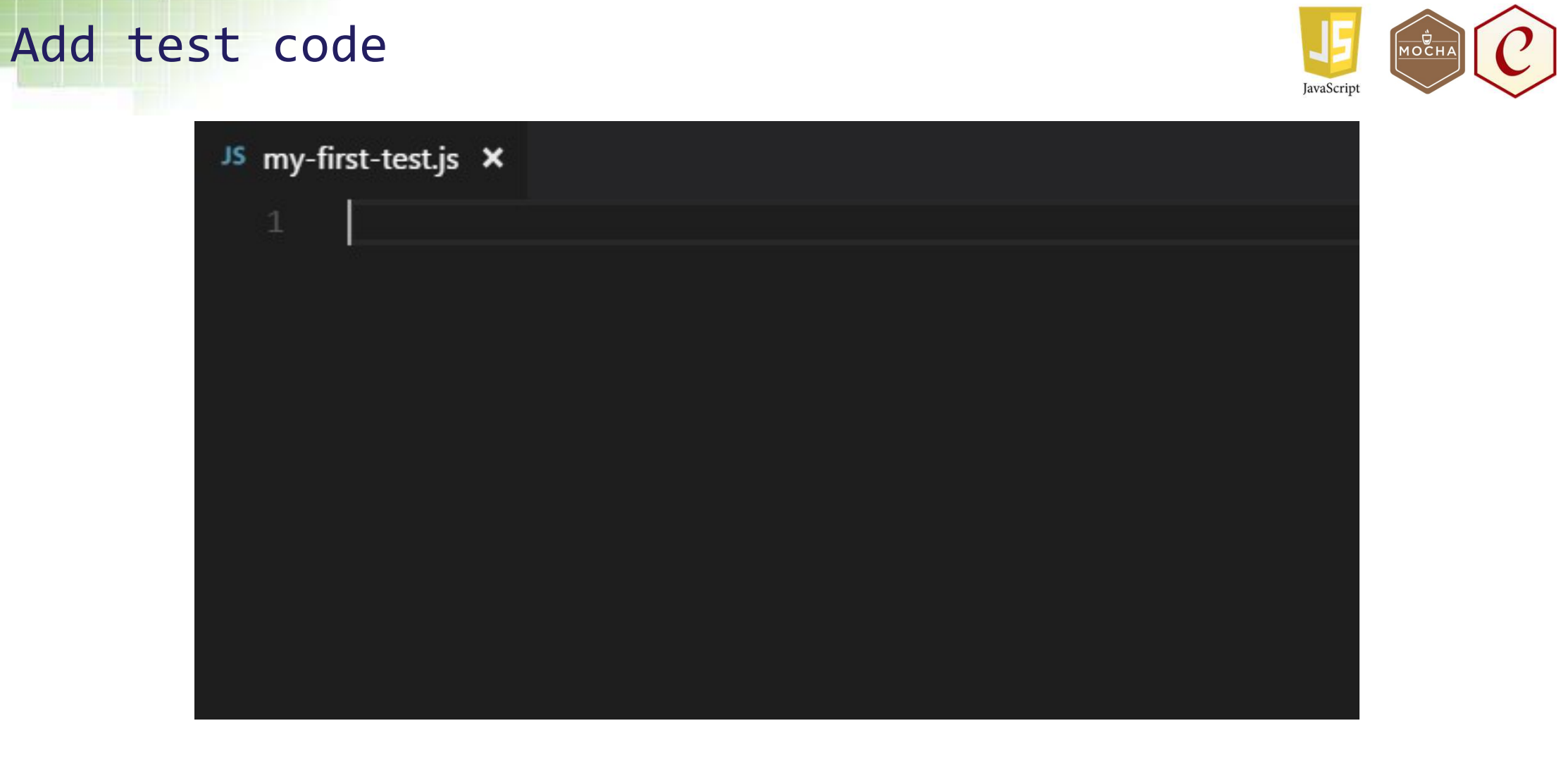

#### Add test code

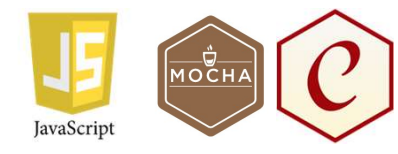

- Go to: <u>https://gist.github.com/erikhpolteq</u>
- View: pft-01-my-first-test.js
- Click on 'Raw'

#### pft-01-my-first-test.js

```
1 describe('my first test suite', () => {
2
3 it('my first test', () => {
4
5 })
6
7 })
```

#### Copy text from browser and paste into my-first-test.js

Raw

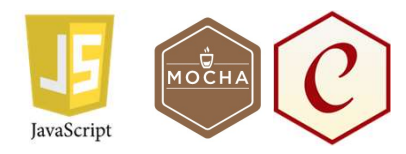

# 

• Save code!

Add test code

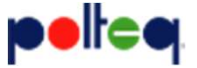

#### Run test

- In terminal
  - npm test

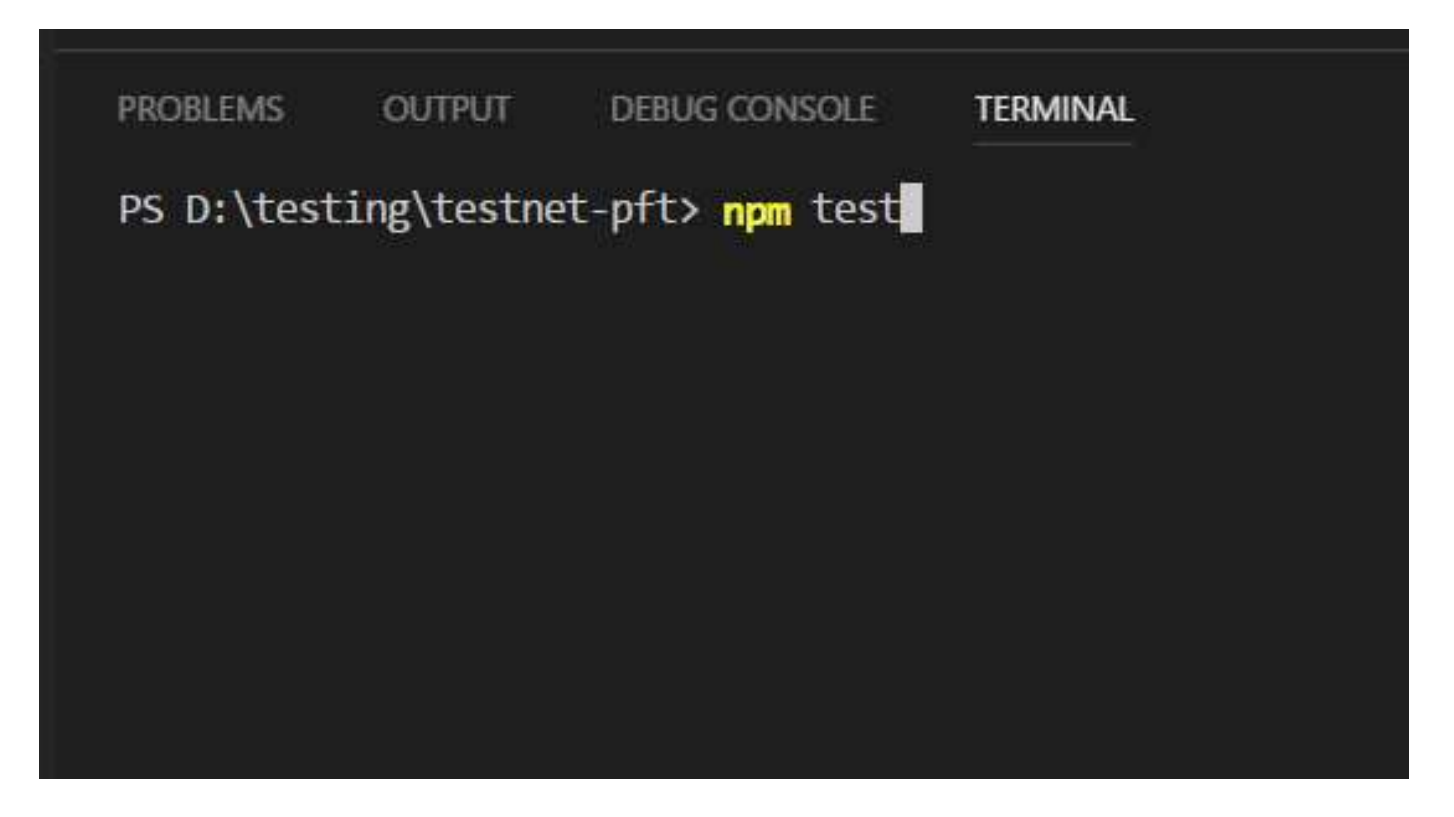

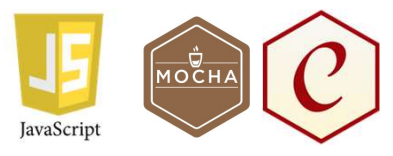

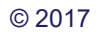

#### Run test

• 1 test passing!

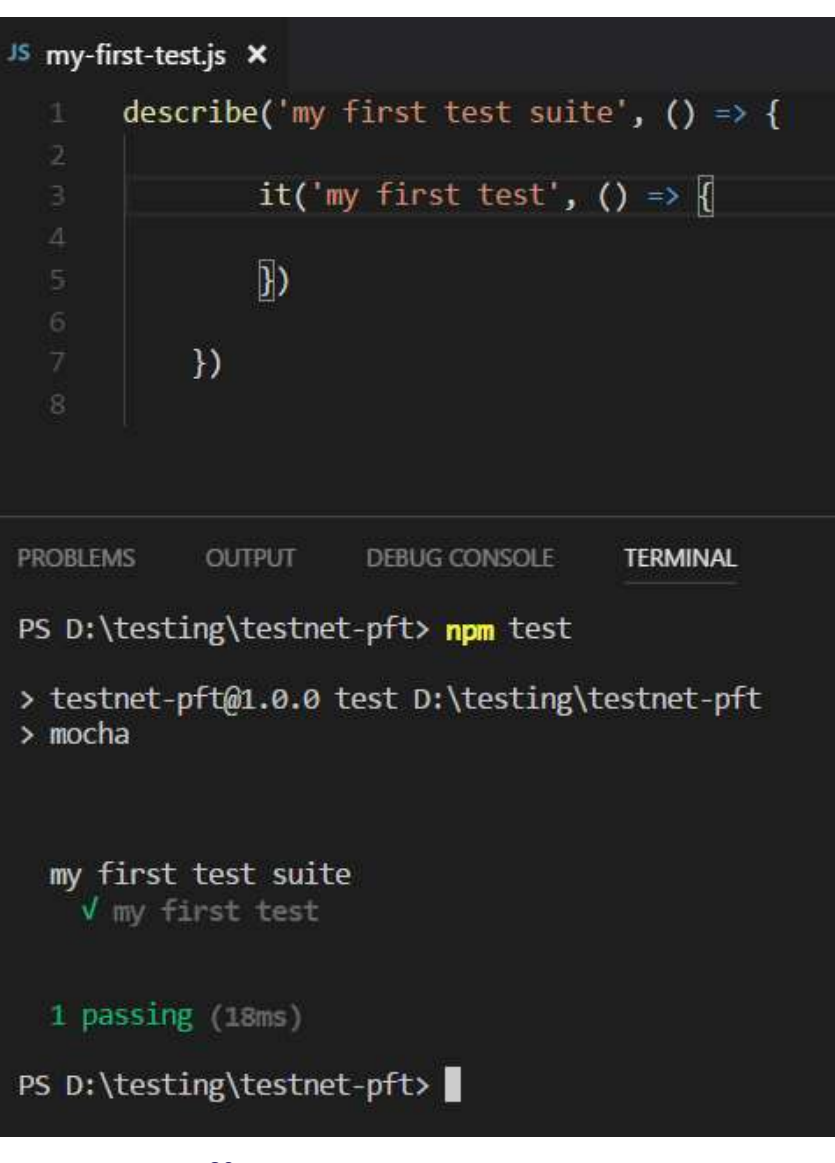

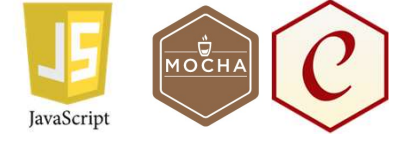

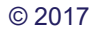

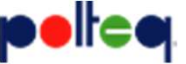

### Run test

- In terminal
  - mocha

| JS my-f                                            | irst-test.js 🗙                                                                                    |                                             |              |
|----------------------------------------------------|---------------------------------------------------------------------------------------------------|---------------------------------------------|--------------|
|                                                    | <pre>describe('my</pre>                                                                           | y first test suit                           | te', () => { |
|                                                    |                                                                                                   |                                             |              |
|                                                    | it(                                                                                               | 'my first test',                            | () => {      |
|                                                    |                                                                                                   |                                             |              |
|                                                    | })                                                                                                |                                             |              |
| 6                                                  |                                                                                                   |                                             |              |
|                                                    | })                                                                                                |                                             |              |
|                                                    |                                                                                                   |                                             |              |
| PROBLET<br>PS D: '<br>my f<br>v<br>1 pa<br>PS D: ' | MS OUTPUT<br>\testing\testr<br>first test sui<br>my first test<br>assing (25ms)<br>\testing\testr | DEBUG CONSOLE<br>net-pft> mocha<br>te<br>te | TERMINAL     |
|                                                    |                                                                                                   |                                             |              |

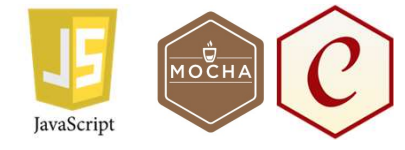

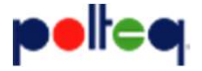

#### Add assertion

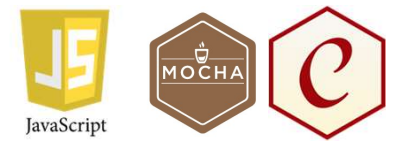

- Above describe:
  - const chai = require('chai');
  - chai.should();
- In test
  - const x = 5;
  - x.should.equal(4);
- Save code!

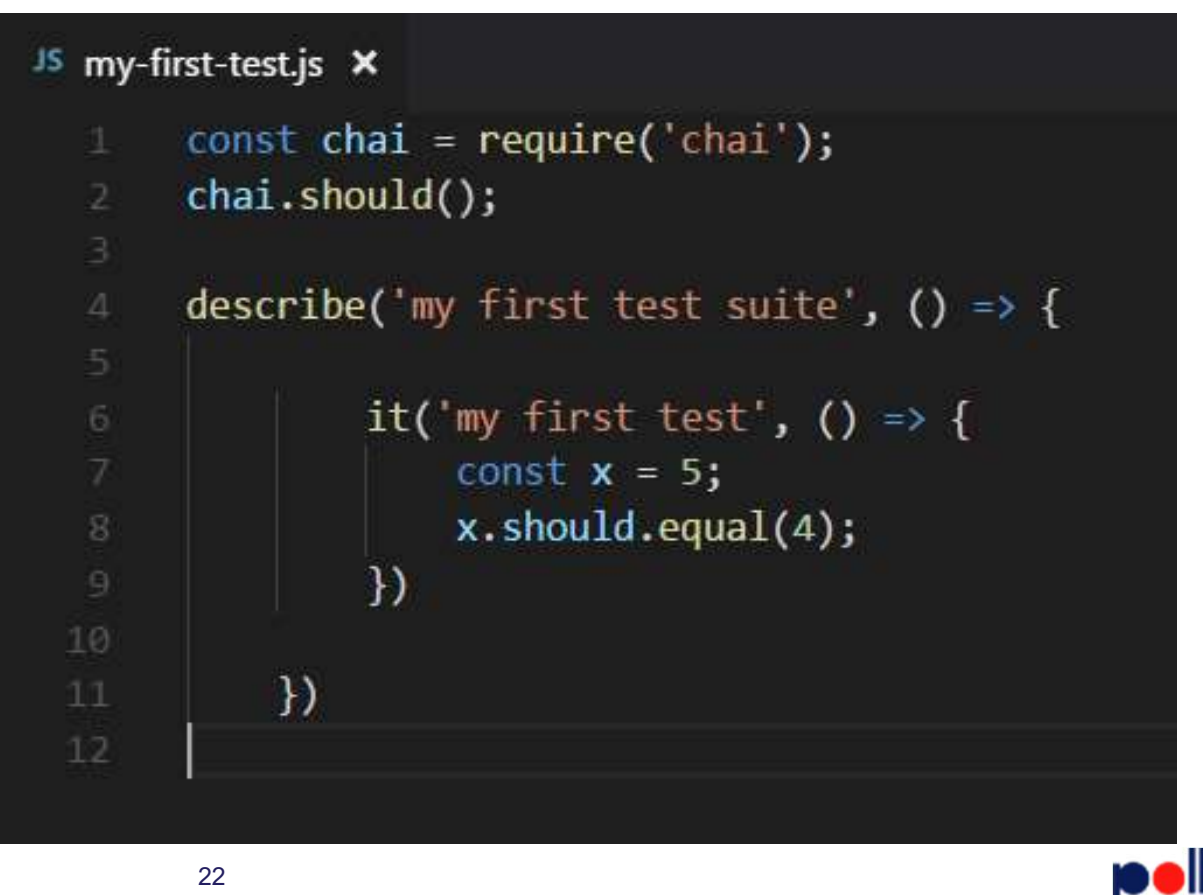

## Run test again

- In terminal
  - npm test

```
PROBLEMS
            OUTPUT
                      DEBUG CONSOLE
                                       TERMINAL
PS D:\testing\testnet-pft> npm test
> testnet-pft@1.0.0 test D:\testing\testnet-pft
> mocha
  my first test suite
  0 passing (14ms)
  1) my first test suite
       my first test:
      + expected - actual
      at Context.it (test\my-first-test.js:8:22)
npm ERR! Test failed. See above for more details.
PS D:\testing\testnet-pft>
```

ZO

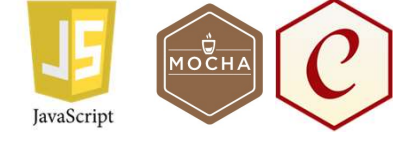

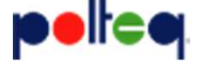

# Adjust test

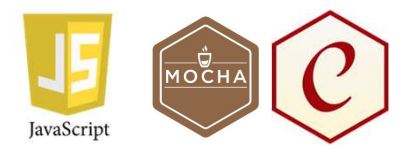

JS my-first-test.js ×

• Save code!

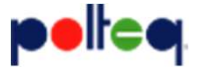

# Run test again

- In terminal
  - npm test

| <sup>JS</sup> my-first-test.js ×                        |
|---------------------------------------------------------|
| <pre>1 const chai = require('chai');</pre>              |
| <pre>2 chai.should();</pre>                             |
|                                                         |
| <pre>4 describe('my first test suite', () =&gt; {</pre> |
| 5 it ('mu fingt toot' () as (                           |
| $\frac{1}{7}$                                           |
| 8 x.should.equal(5);                                    |
| 9 })                                                    |
| 10                                                      |
| 11 })                                                   |
|                                                         |
|                                                         |
| PROBLEMS OUTPUT DEBUG CONSOLE TERMINAL                  |
| PS D:\testing\testnet-pft> npm test                     |
| > testnet-pft@1.0.0 test D:\testing\testnet-pft         |
| > mocha                                                 |
|                                                         |
|                                                         |
| my first test suite                                     |
| √ my first test                                         |
|                                                         |
| 1 passing (3ms)                                         |
| DS Diltostinglestnot oft                                |
| PS D: (testing(testnet-prt)                             |
|                                                         |

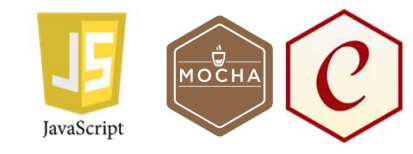

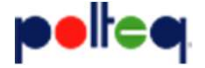

#### We have created our first test!

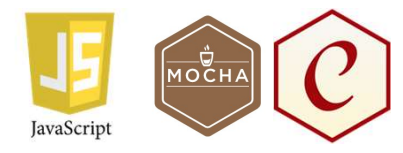

- Using:
  - JavaScript
  - Mocha
  - Chai

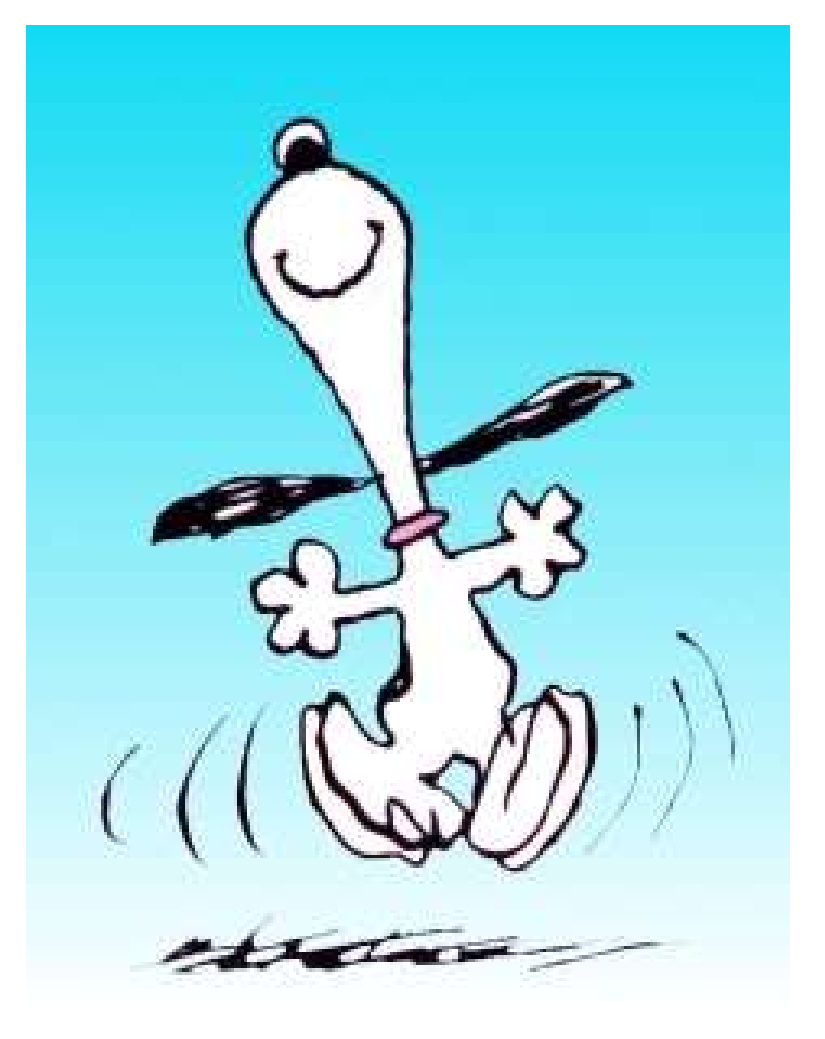

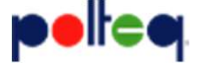

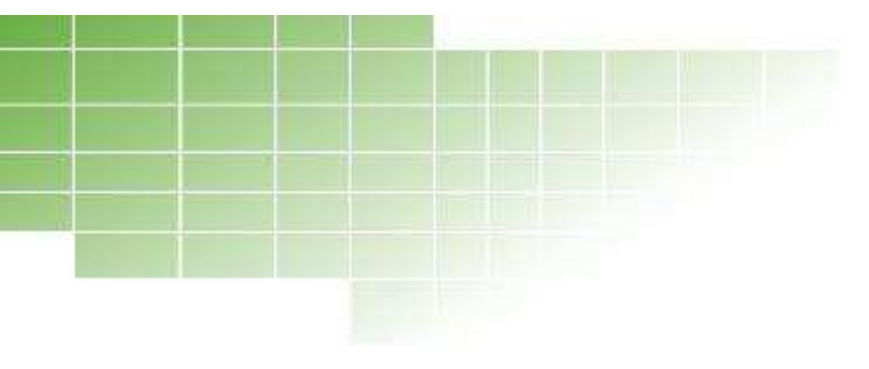

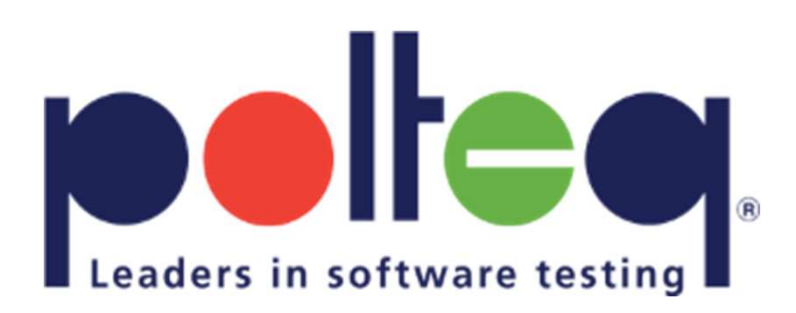

#### RESTful API testing

### Create new 'api' folder

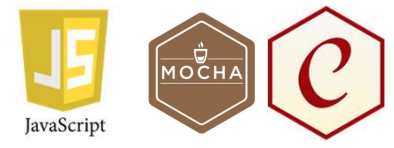

• Add new folder 'api' in 'test' folder

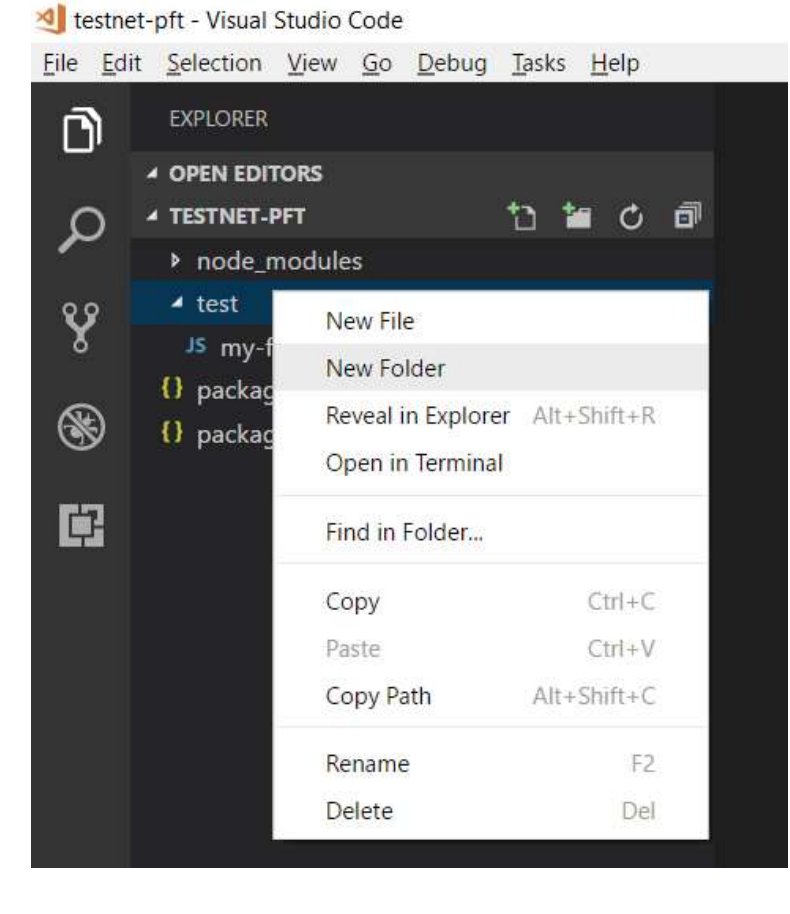

• Right click on 'test' folder

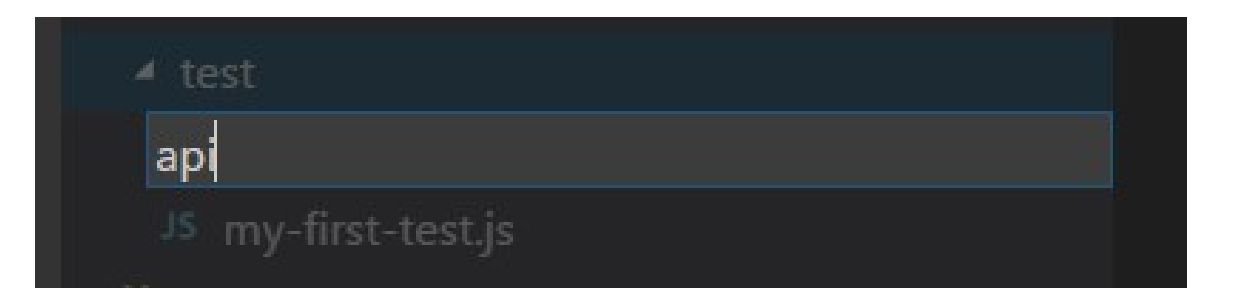

# Add testfile to 'api' folder

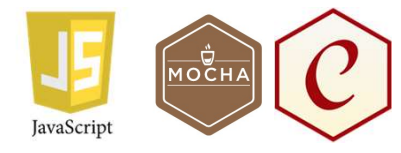

#### Add new file 'api-test.js' in 'api' folder.

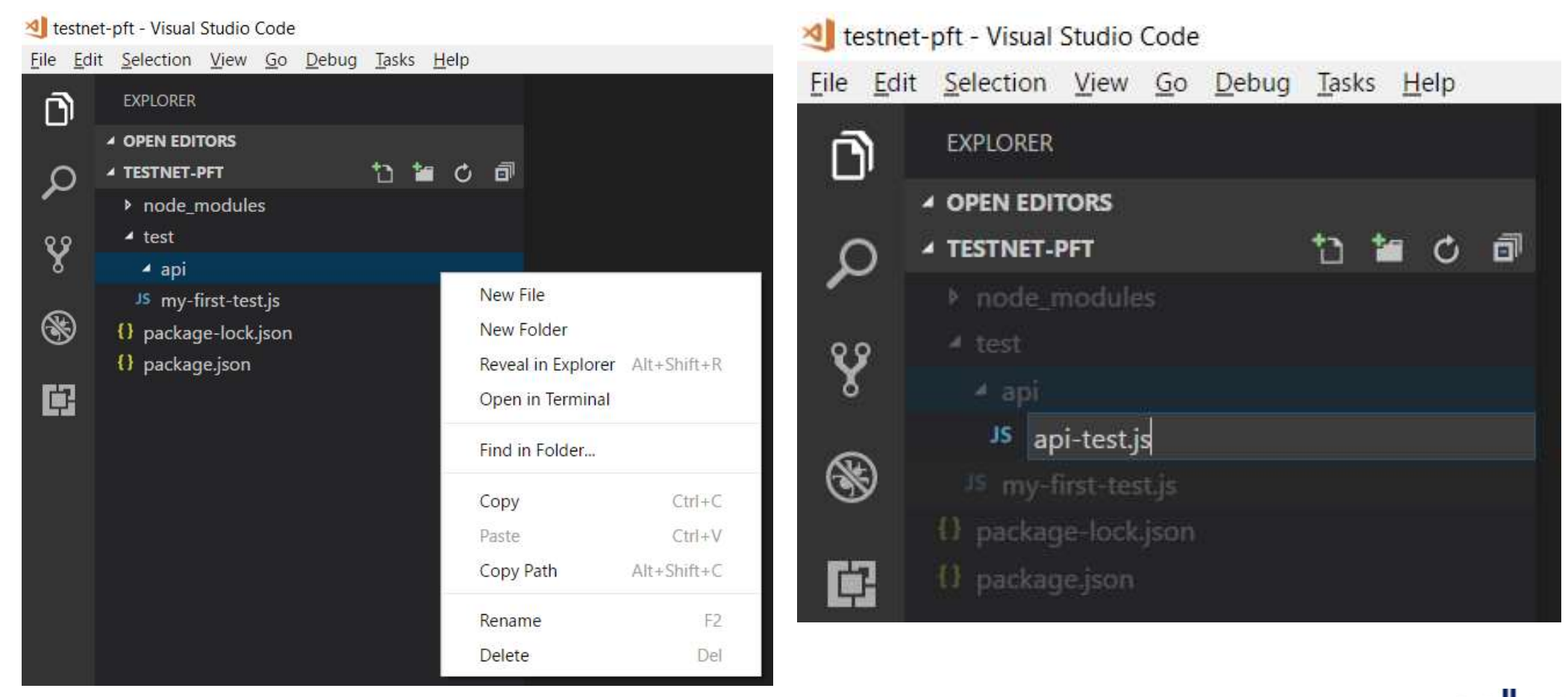

Copy test

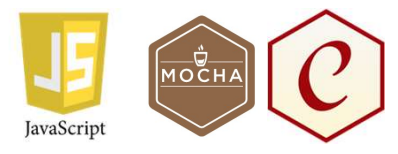

- Copy/paste test from my-first-test
- Save code!

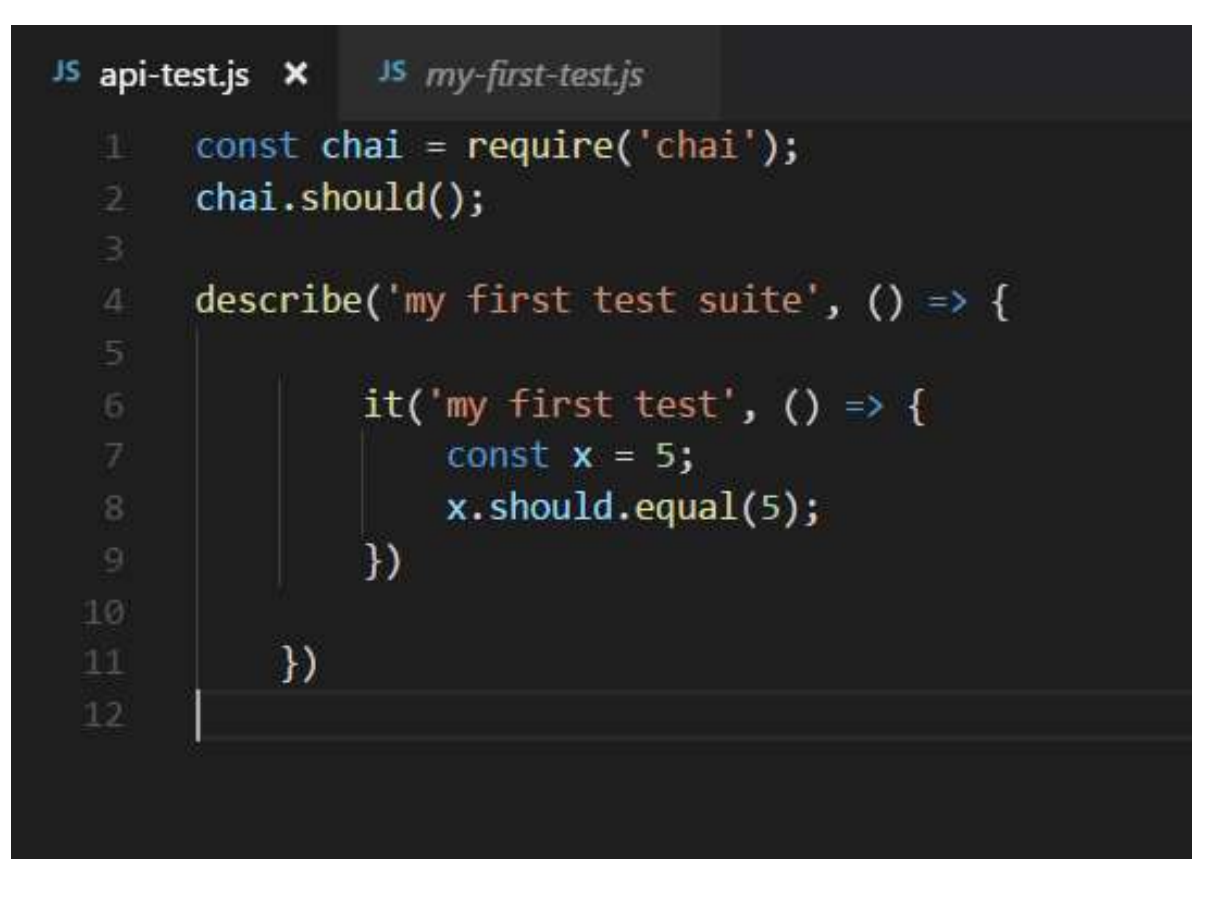

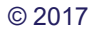

Run tests

- In terminal
  - npm test

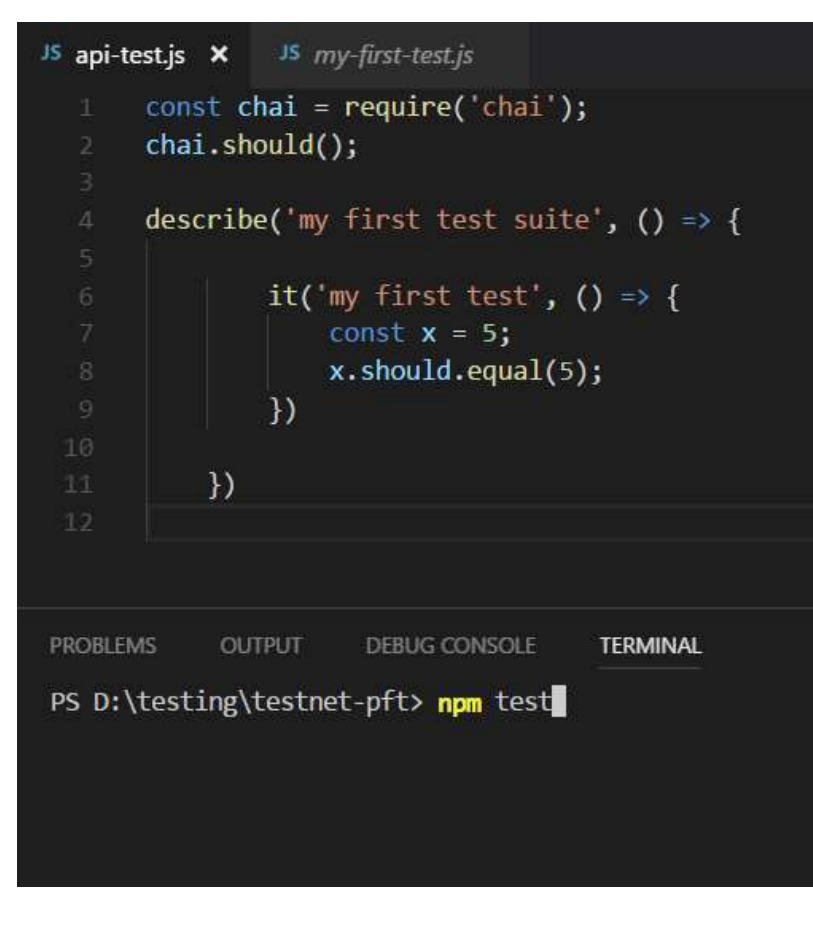

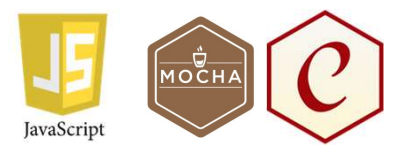

| PROBLEMS               | OUTPUT                 | DEBUG ( | ONSOLE   | TERMINAL    |  |
|------------------------|------------------------|---------|----------|-------------|--|
| PS D:\testi            | ng\testnet             | -pft> n | pm test  |             |  |
| > testnet-p<br>> mocha | ft@1.0.0 t             | est D:\ | testing\ | testnet-pft |  |
| my first<br>√ my fi    | test suite<br>rst test | 2       |          |             |  |
| 1 passing              | (12ms)                 |         |          |             |  |
| PS D:\testi            | ng\testnet             | :-pft>  |          |             |  |
|                        | 0n                     | ly 1    | tes      | t!          |  |

But we have 2 tests

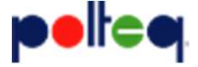

#### mocha.opts

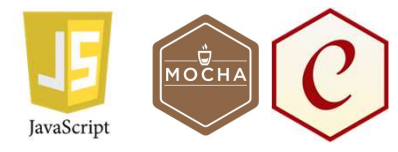

• Create file 'mocha.opts' in 'test' folder

| ≣ moc | ha.opts ×     |
|-------|---------------|
| 1     | recursive     |
| 2     | timeout 30000 |
| 3     |               |
|       |               |
|       |               |

• Test again (npm test)

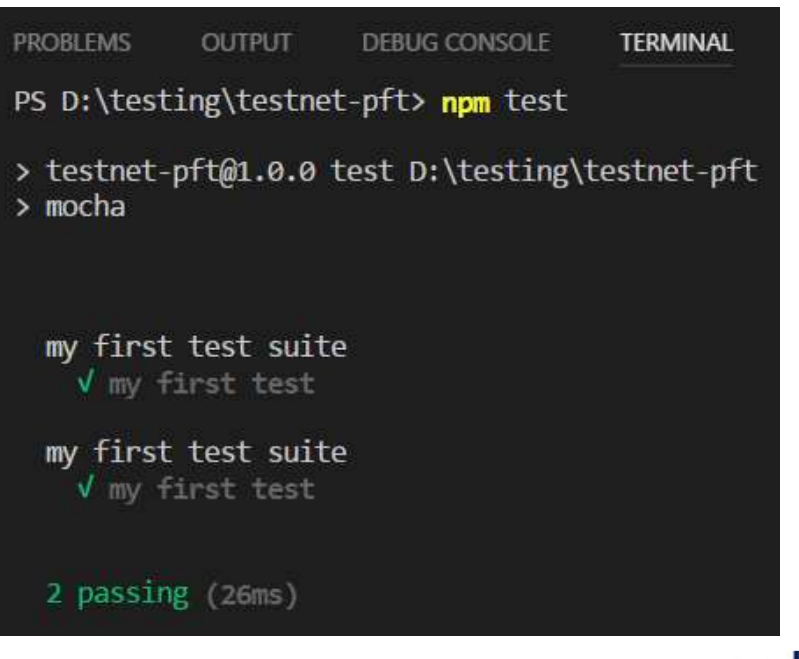

# Install supertest

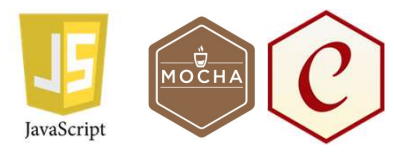

- Install supertest
  - npm install --save-dev supertest

PROBLEMS OUTPUT DEBUG CONSOLE TERMINAL PS D:\testing\testnet-pft> npm install --save-dev supertest npm WARN testnet-pft@1.0.0 No repository field. + supertest@3.0.0 added 22 packages in 3.518s PS D:\testing\testnet-pft>

https://www.npmjs.com/package/supertest

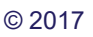

#### Create RESTful API test

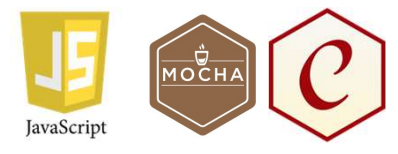

- Delete code from 'api-test.js'
- Copy and paste code from gist
  - https://gist.github.com/erikhpolteq
  - pft-02-api-test.js

# Create RESTful API test

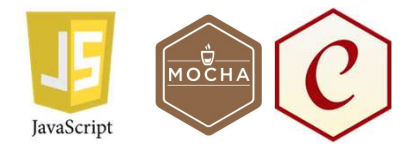

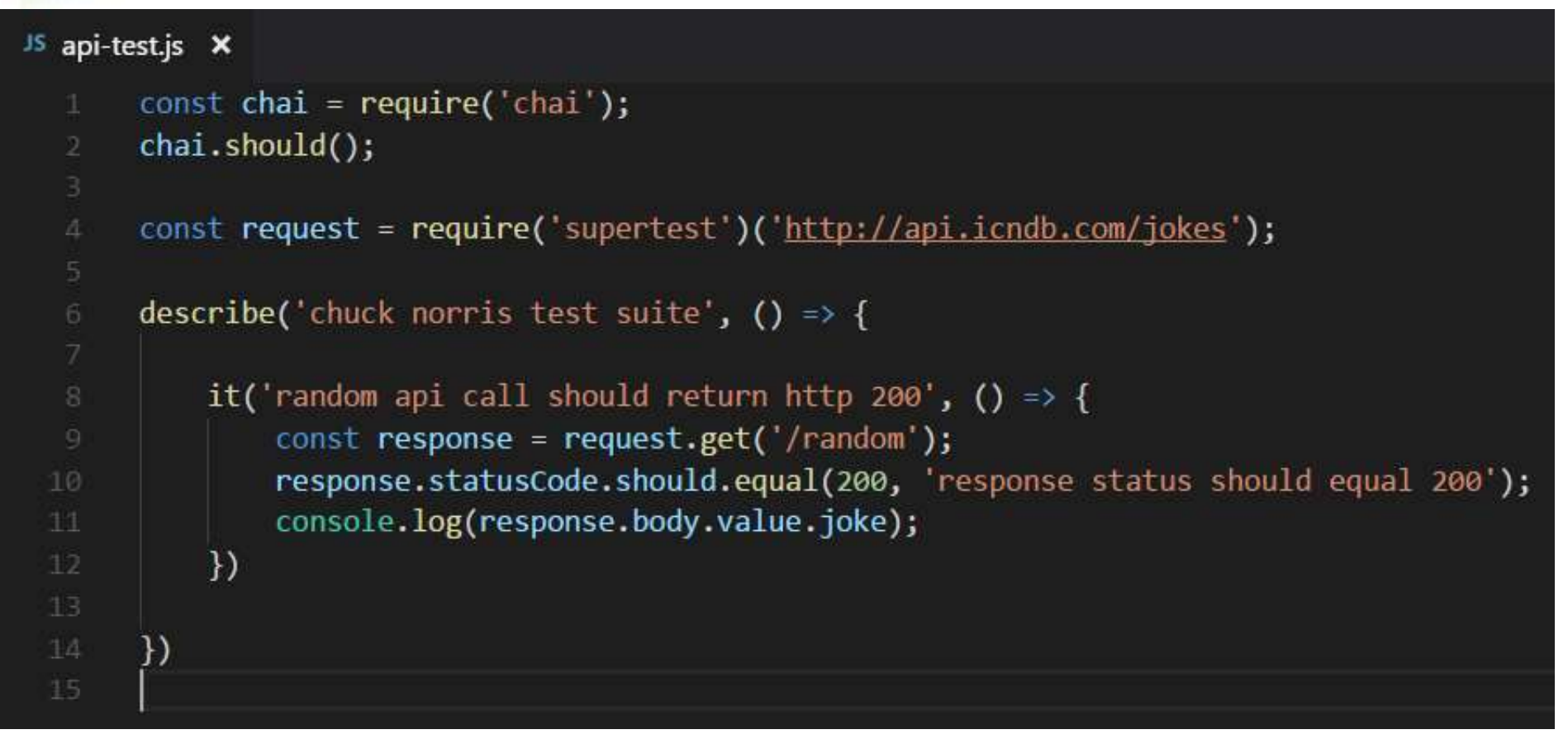

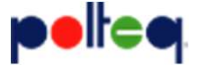

# Run RESTful API test

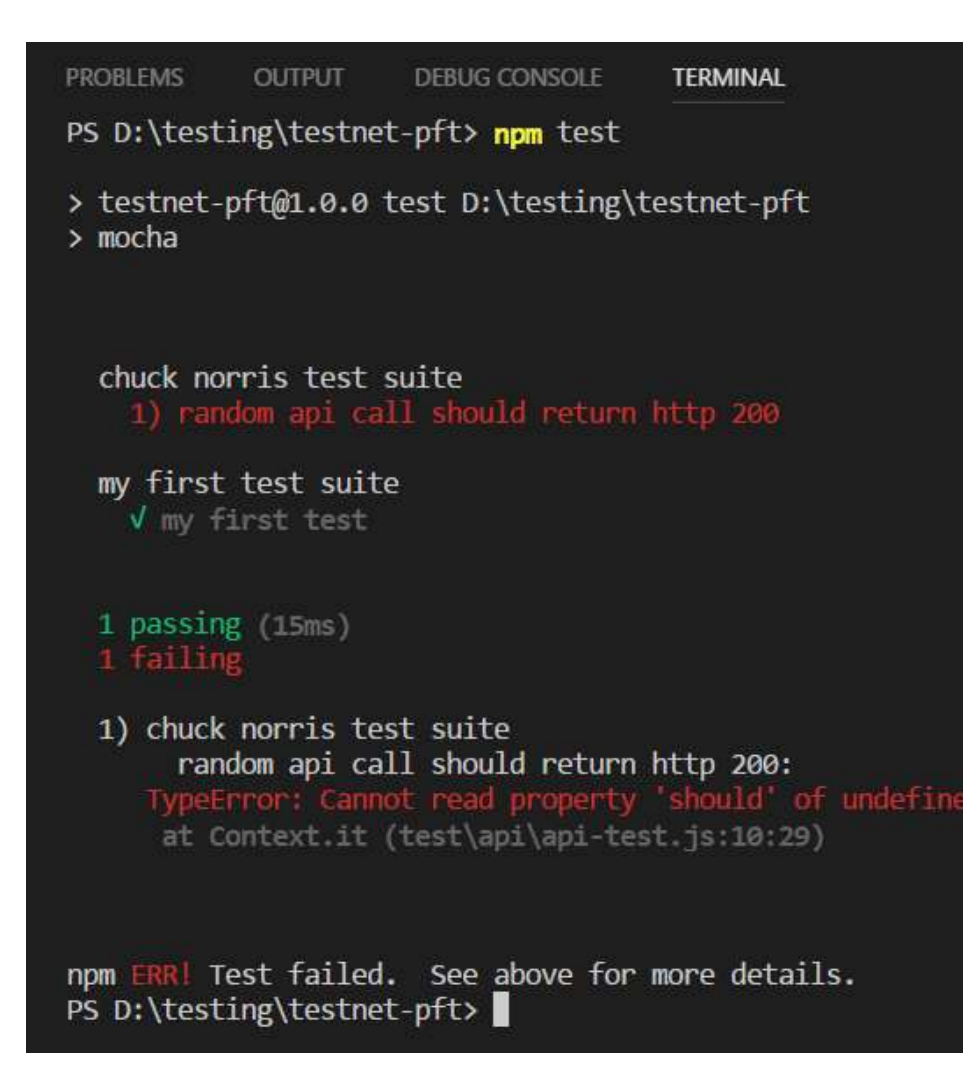

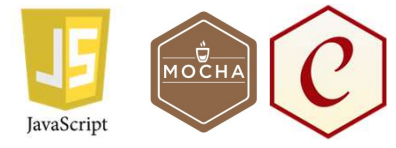

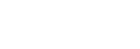

# JavaScript is asynchronous

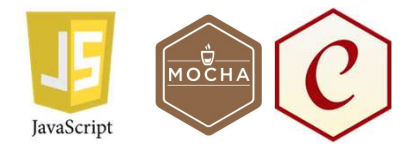

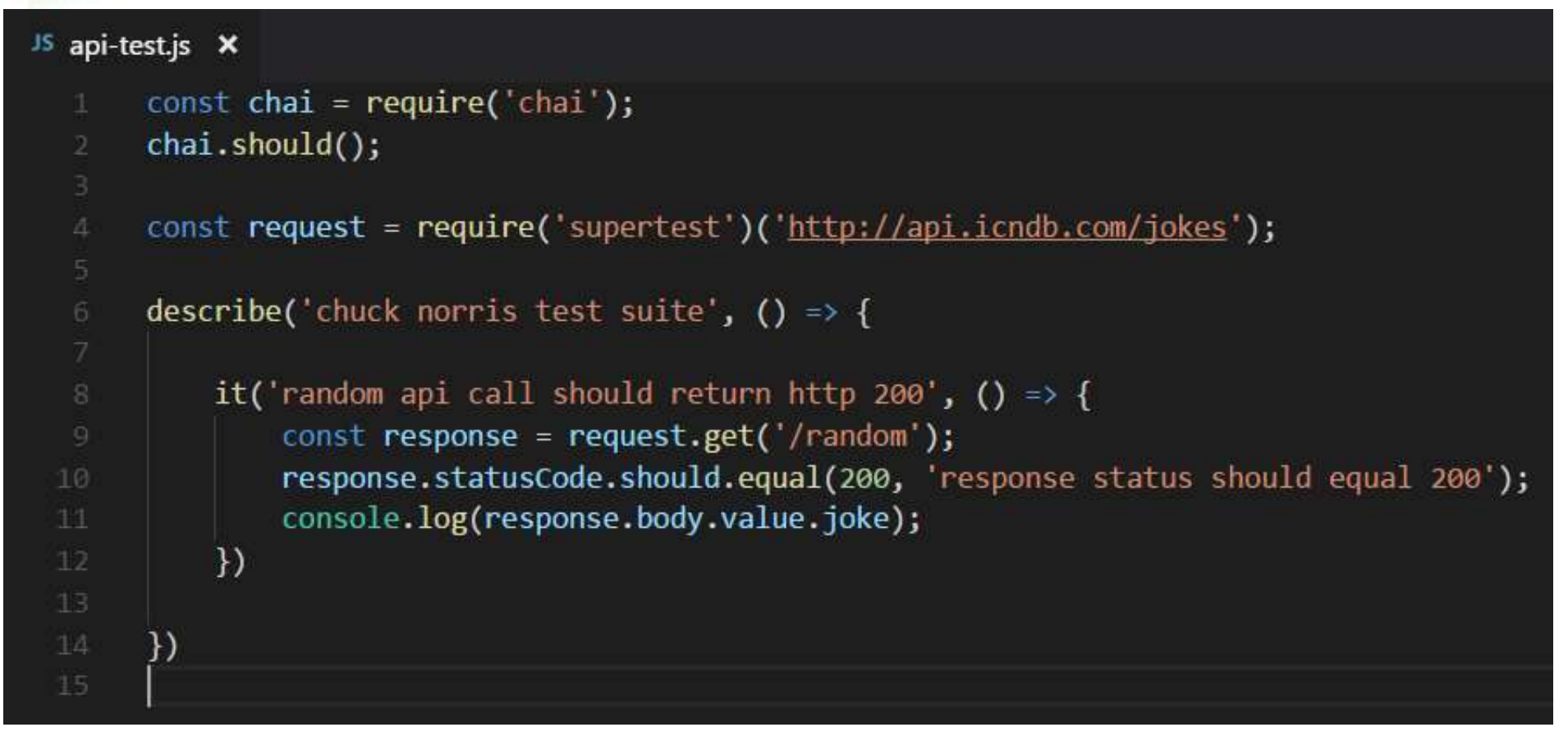

Code is 'scheduled' => doesn't wait for answer

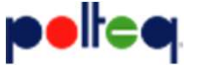

## Use async/await

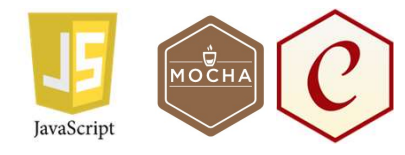

#### JS api-test.js ×

```
const chai = require('chai');
chai.should();
const request = require('supertest')('http://api.icndb.com/jokes');
describe('chuck norris test suite', () => {
    it('random api call should return http 200', async () => {
        const response = await request.get('/random');
        response.statusCod should.equal(200, 'response status should equal 200');
        console.log(respc_se.body.value.joke);
    })
F)
```

# Run RESTful API test again

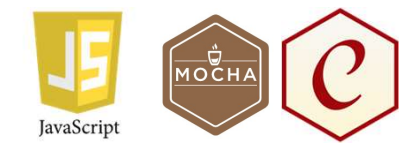

| PROBLEMS                         | OUTPUT                                | DEBUG CONSOLE                                 | TERMINAL                                           |                      |                    |              |                | 1: powershell |         | ×    |
|----------------------------------|---------------------------------------|-----------------------------------------------|----------------------------------------------------|----------------------|--------------------|--------------|----------------|---------------|---------|------|
| PS D:\test                       | ing\testne                            | t-pft <mark>&gt; npm</mark> test              |                                                    |                      |                    |              |                |               |         |      |
| > testnet-<br>> mocha            | pft@1.0.0                             | test D:\testing\t                             | estnet-pft                                         |                      |                    |              |                |               |         |      |
| chuck no<br>They had t<br>√ rand | rris test<br>o edit the<br>om api cal | suite<br>first ending of<br>l should return h | 'Lone Wolf McQuade<br>http 200 <mark>(99ms)</mark> | ' after Chuck Norris | kicked David Carra | adine's ass, | then proceeded | to barbecue   | and eat | him. |
| my first<br>√ my f               | test suit<br>irst test                | e                                             |                                                    |                      |                    |              |                |               |         |      |
| 2 passin                         | g (115ms)                             |                                               |                                                    |                      |                    |              |                |               |         |      |

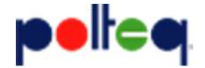

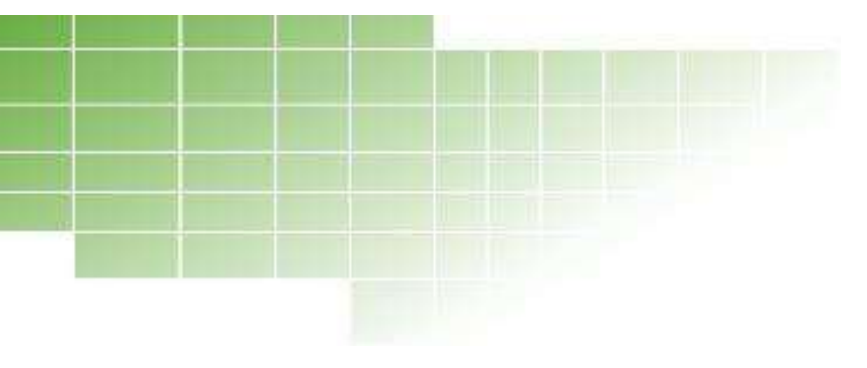

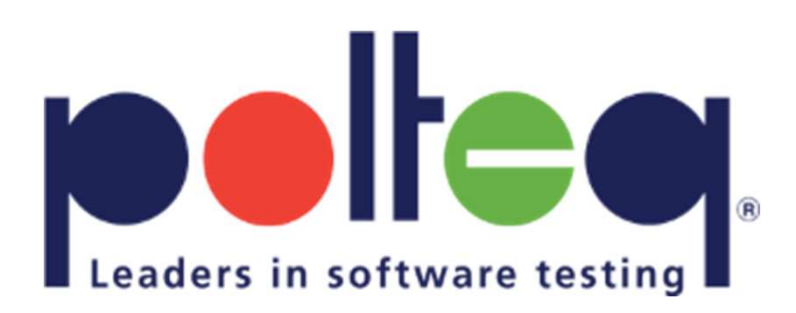

#### Selenium UI testing

# Install selenium & chromedriver

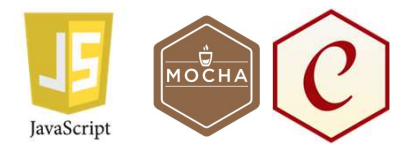

npm install --save-dev selenium-webdriver chromedriver

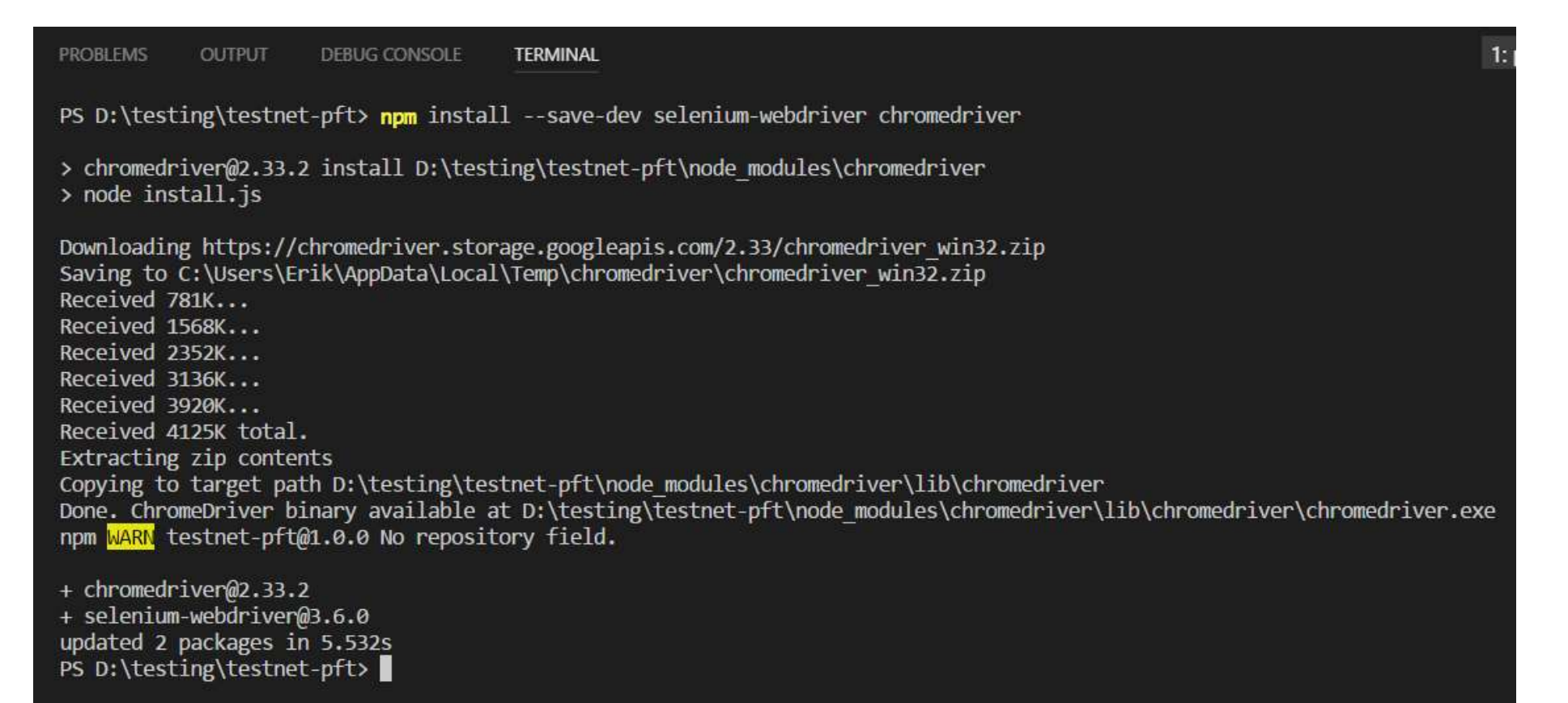

### Create first UI test

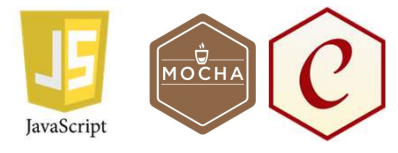

- Create 'ui' folder in 'test' folder
- Create file 'selenium-test-01.js' in 'ui' folder
- Copy and paste code from gist
  - https://gist.github.com/erikhpolteq
  - pft-03-selenium-test-01.js

# Create first UI test

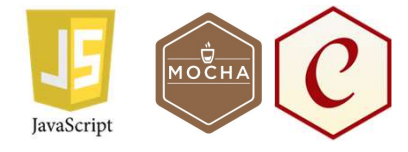

#### JS selenium-test-01.js × require('chromedriver'); const webdriver = require('selenium-webdriver'); describe('selenium test - part 1', () => { it('should be able to start a website', async () $\Rightarrow$ { let driver = new webdriver.Builder() .forBrowser('chrome') .build(); driver.manage().window().maximize(); await driver.navigate().to('https://techblog.polteq.com/testshop/index.php'); driver.sleep(5000); driver.quit(); }) })

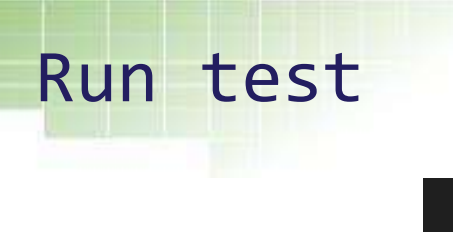

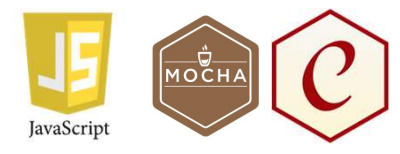

```
PROBLEMS
                      DEBUG CONSOLE
                                       TERMINAL
            OUTPUT
PS D:\testing\testnet-pft> npm test
> testnet-pft@1.0.0 test D:\testing\testnet-pft
> mocha
  chuck norris test suite
Chuck Norris knows the value of NULL, and he can sort by it too.
    v random api call should return http 200 (102ms)
  my first test suite
    V my first test
  selenium test - part 1
    should be able to start a website (4953ms)
  3 passing (5s)
```

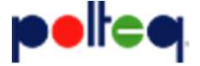

#### Create second UI test

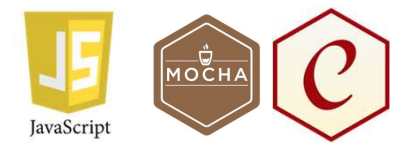

- Create 'selenium-test-02.js' in 'ui' folder
- Copy and paste code from gist
  - https://gist.github.com/erikhpolteq
  - pft-04-selenium-test-02.js

#### Create second UI test

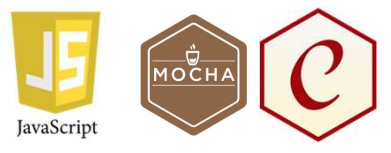

#### JS selenium-test-02.js × require('chromedriver'); const webdriver = require('selenium-webdriver'); const By = webdriver.By; describe('selenum test - part 2', () => { it('should be able to start a website', async () => { let driver = new webdriver.Builder() .forBrowser('chrome') .build(); driver.manage().window().maximize(); await driver.navigate().to('https://techblog.polteq.com/testshop/index.php'); let searchField = await driver.findElement(By.id('search query top')); searchField.sendKeys('iPod' + webdriver.Key.ENTER); let result = await driver.findElement(By.className('heading-counter')); let resultText = await result.getText(); resultText.should.equal('5 results have been found.'); driver.quit(); }) })

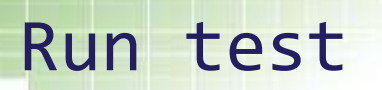

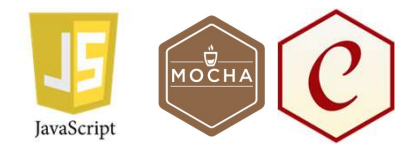

PROBLEMS OUTPUT DEBUG CONSOLE TERMINAL

- PS D:\testing\testnet-pft> npm test
- > testnet-pft@1.0.0 test D:\testing\testnet-pft
  > mocha

```
chuck norris test suite
```

It is believed dinosaurs are extinct due to a giant meteor. That's true if you want to call Chuck Norris a giant meteor. / random api call should return http 200 (67ms)

```
selenum test - part 2
√ should be able to start a website (4908ms)
```

```
4 passing (10s)
```

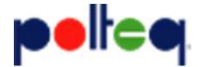

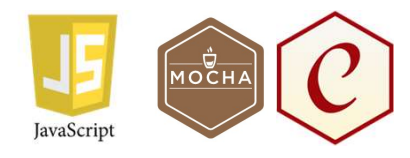

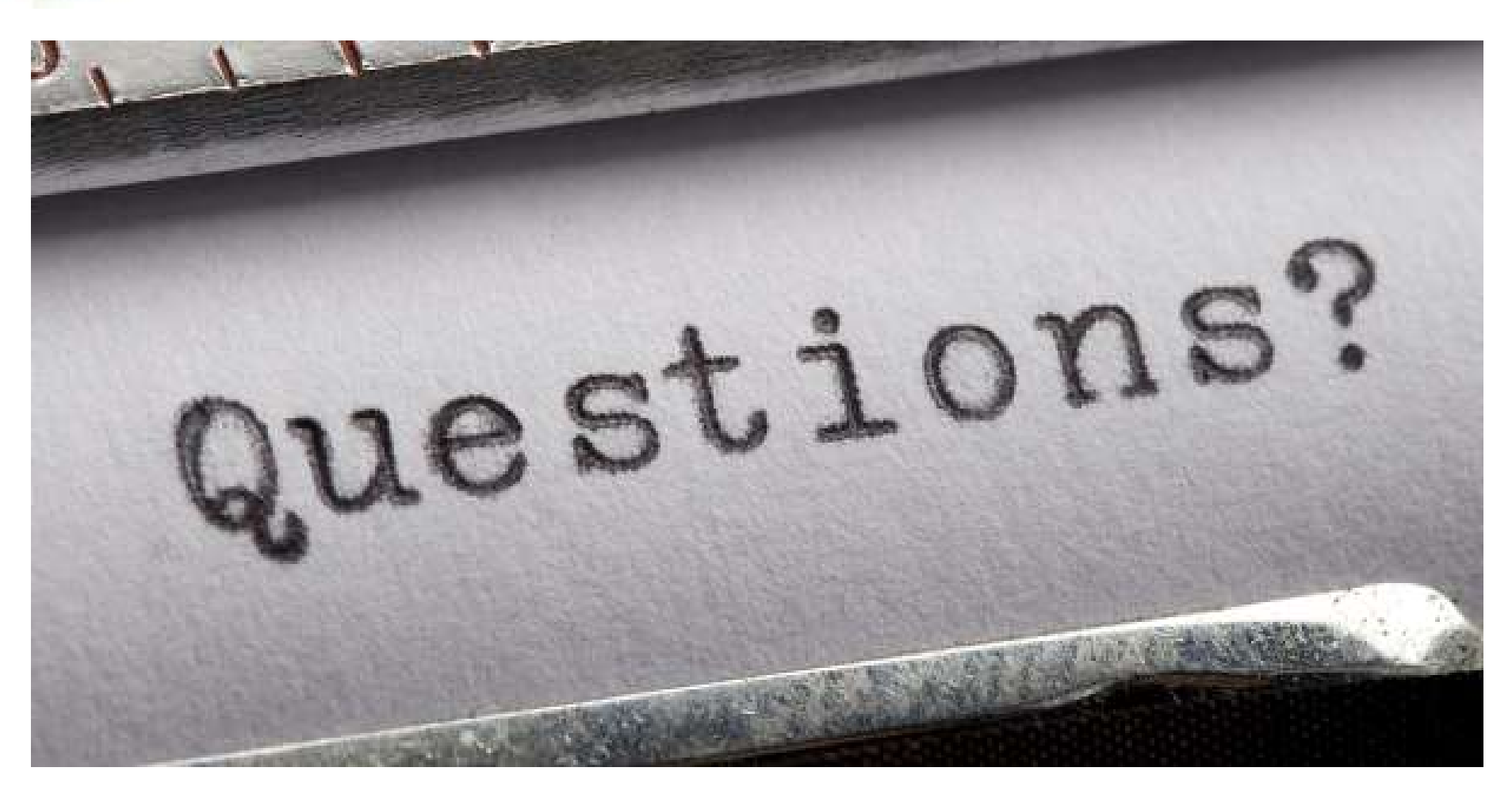

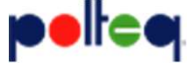

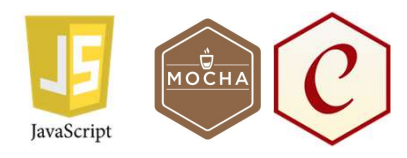

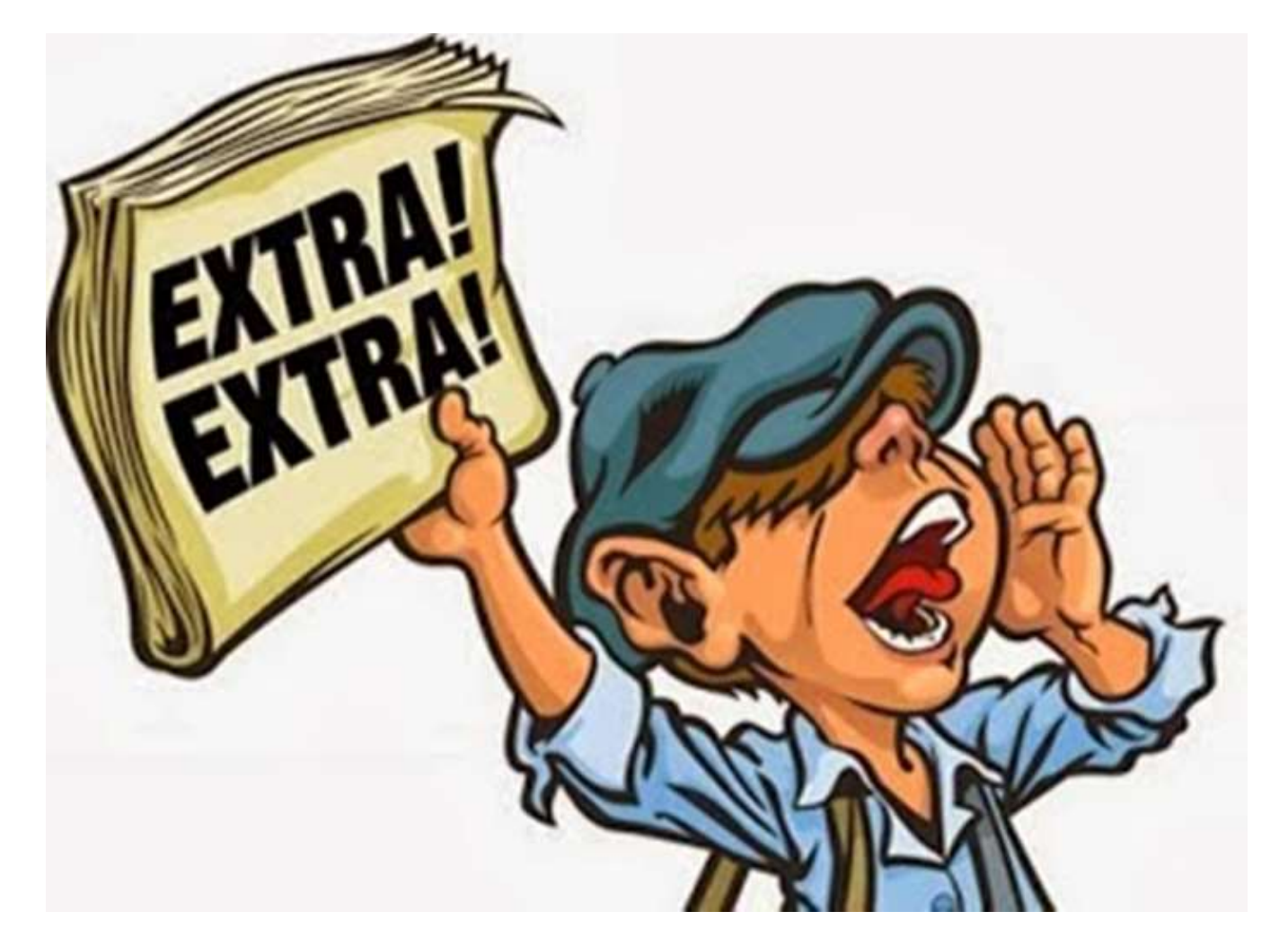

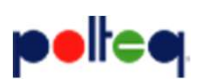

## UI test with beforeEach & afterEach

- Create 'selenium-test-03.js' in 'ui' folder
- Copy and paste code from gist
  - https://gist.github.com/erikhpolteq
  - pft-05-selenium-test-03.js

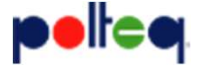

#### UI test with beforeEach & afterEach

#### JS selenium-test-03.js ×

| <pre>1 require('chromedriver');<br/>2 const webdriver = require('selenium-webdriver');<br/>3 describe('selenium test - part 3', () =&gt; {<br/>5 let driver;<br/>7 beforeEach(async () =&gt; {<br/>9 driver = new webdriver.Builder()<br/>9 forBrowser('chrome')<br/>9 build();<br/>1 driver.manage().window().maximize();<br/>1 await driver.navigate().to('https://techblog.polteq.com/testshop/index.pf<br/>1 })<br/>1 afterEach(async () =&gt; {<br/>1 await driver.quit();<br/>1 })<br/>1 it('should be able to do the first test', async () =&gt; {<br/>1 // first test here<br/>1 })<br/>1 it('should be able to do the second test', async () =&gt; {<br/>1 // second test here<br/>1 })<br/>2 })</pre>                                                                                                    |    |                                                                                          |  |
|----------------------------------------------------------------------------------------------------|----|------------------------------------------------------------------------------------------|--|
| <pre>const webdriver = require('selenium-webdriver'); describe('selenium test - part 3', () =&gt; {     let driver;     beforeEach(async () =&gt; {         driver = new webdriver.Builder()             .forBrowser('chrome')             .build();         driver.manage().window().maximize();         await driver.navigate().to('https://techblog.polteq.com/testshop/index.pf      })     afterEach(async () =&gt; {         await driver.quit();      })     it('should be able to do the first test', async () =&gt; {         // first test here      })     it('should be able to do the second test', async () =&gt; {         // second test here      }) </pre>                                                                                                    |    | <pre>require('chromedriver');</pre>                                                      |  |
| <pre>describe('selenium test - part 3', () =&gt; {     let driver;     beforeEach(async () =&gt; {         driver = new webdriver.Builder()             .forBrowser('chrome')             .build();         driver.manage().window().maximize();         await driver.navigate().to('https://techblog.polteq.com/testshop/index.ph })     afterEach(async () =&gt; {         await driver.quit();      })     it('should be able to do the first test', async () =&gt; {         // first test here      })     it('should be able to do the second test', async () =&gt; {         // second test here      }) </pre>                                                                                                    |    | <pre>const webdriver = require('selenium-webdriver');</pre>                              |  |
| <pre>describe('selenium test - part 3', () =&gt; {     let driver;     beforeEach(async () =&gt; {         driver = new webdriver.Builder()             .forBrowser('chrome')             .build();         driver.manage().window().maximize();         await driver.navigate().to('https://techblog.polteq.com/testshop/index.pf         })         afterEach(async () =&gt; {             await driver.quit();         })         it('should be able to do the first test', async () =&gt; {             // first test here         })         it('should be able to do the second test', async () =&gt; {             // second test here         })         // second test here         }) </pre>                                                                                                    |    |                                                                                          |  |
| <pre>5 6 let driver; 7 7 8 beforeEach(async () =&gt; { 9 driver = new webdriver.Builder() 10 .forBrowser('chrome') 11 .build(); 12 driver.manage().window().maximize(); 13 await driver.navigate().to('https://techblog.polteq.com/testshop/index.ph 14 }) 15 afterEach(async () =&gt; { 16 await driver.quit(); 17 }) 18 19 it('should be able to do the first test', async () =&gt; { 10 // first test here 11 }) 12 it('should be able to do the second test', async () =&gt; { 14 // second test here 15 }) 16 // second test here 16 }) 17 } 18 // second test here 19 } 19 // second test here 10 }) 10 // second test here 11 }) 12 // second test here 13 }) 14 // second test here 14 }) 15 // second test here 14 }) 15 // second test here 14 }) 15 // second test here 14 }) 15 // second test here 14 }) 15 // second test here 15 // second test here 16 // second test here 17 }) 17 // second test here 18 }) 17 // second test here 19 } 10 // second test here 10 // second test here 11 }) 12 // second test here 13 }) 13 // second test here 14 }) 14 // second test here 15 // second test here 16 // second test here 17 }) 17 // second test here 17 }) 18 // second test here 19 }) 19 // second test here 19 }) 10 // second test here 10 // second test here 10 // second test here 11 }) 12 // second test here 13 }) 13 // second test here 14 }) 14 // second test here 15 // second test here 16 // second test here 17 }) 17 // second test here 18 // second test here 19 // second test here 19 // second test here 10 // second test here 10 // second</pre>                                                                                                    |    | <pre>describe('selenium test - part 3', () =&gt; {</pre>                                 |  |
| <pre>6 let driver;<br/>7<br/>8 beforeEach(async () =&gt; {<br/>9 driver = new webdriver.Builder()<br/>10 .forBrowser('chrome')<br/>11 .build();<br/>12 driver.manage().window().maximize();<br/>13 await driver.navigate().to('https://techblog.polteq.com/testshop/index.ph<br/>14 })<br/>15 afterEach(async () =&gt; {<br/>16 await driver.quit();<br/>17 })<br/>18<br/>19 it('should be able to do the first test', async () =&gt; {<br/>17 }<br/>18<br/>19 it('should be able to do the second test', async () =&gt; {<br/>17 }<br/>17 })<br/>18<br/>19 it('should be able to do the second test', async () =&gt; {<br/>17 }<br/>17 }<br/>10 }<br/>10 it('should be able to do the second test', async () =&gt; {<br/>17 }<br/>17 }<br/>10 }<br/>10 }<br/>11 }<br/>12 }<br/>12 }<br/>13 }<br/>14 }<br/>14 }<br/>15 }<br/>15 }<br/>16 }<br/>16 }<br/>17 }<br/>17 }<br/>17 }<br/>10 }<br/>17 }<br/>10 }<br/>17 }<br/>10 }<br/>17 }<br/>17 }<br/>10 }<br/>10 }<br/>10 }<br/>10 }<br/>10 }<br/>10 }<br/>10 }<br/>10</pre>                                                                                                    |    |                                                                                          |  |
| <pre>beforeEach(async () =&gt; {     driver = new webdriver.Builder()     .forBrowser('chrome')     .build();     driver.manage().window().maximize();     await driver.navigate().to('https://techblog.polteq.com/testshop/index.ph }) afterEach(async () =&gt; {     await driver.quit();     })      it('should be able to do the first test', async () =&gt; {         // first test here      })     it('should be able to do the second test', async () =&gt; {         // second test here      }) </pre>                                                                                                    |    | let driver;                                                                              |  |
| <pre>beforeEach(async () =&gt; {     driver = new webdriver.Builder()     .forBrowser('chrome')     .build();     driver.manage().window().maximize();     await driver.navigate().to('https://techblog.polteq.com/testshop/index.ph }) afterEach(async () =&gt; {     await driver.quit(); }) it('should be able to do the first test', async () =&gt; {     // first test here     })     it('should be able to do the second test', async () =&gt; {         // second test here     }) </pre>                                                                                                    |    |                                                                                          |  |
| <pre>9 driver = new webdriver.Builder()<br/>10 .forBrowser('chrome')<br/>11 .build();<br/>12 driver.manage().window().maximize();<br/>13 await driver.navigate().to('https://techblog.polteq.com/testshop/index.ph<br/>14 })<br/>15 afterEach(async () =&gt; {<br/>16 await driver.quit();<br/>17 })<br/>18<br/>19 it('should be able to do the first test', async () =&gt; {<br/>17 // first test here<br/>18 })<br/>19 it('should be able to do the second test', async () =&gt; {<br/>19 // second test here<br/>20 // second test here<br/>21 })<br/>22 it('should be able to do the second test', async () =&gt; {<br/>23 // second test here<br/>24 })<br/>25 }<br/>26 })</pre>                                                                                                    |    | <pre>beforeEach(async () =&gt; {</pre>                                                   |  |
| <pre>10  .forBrowser('chrome')<br/>.build();<br/>12  driver.manage().window().maximize();<br/>13  await driver.navigate().to('https://techblog.polteq.com/testshop/index.ph<br/>14  })<br/>15  afterEach(async () =&gt; {<br/>16  await driver.quit();<br/>17  })<br/>18<br/>19  it('should be able to do the first test', async () =&gt; {<br/>10  // first test here<br/>11  })<br/>12  it('should be able to do the second test', async () =&gt; {<br/>13  // second test here<br/>14  })<br/>15  afterEach(async () =&gt; {<br/>16  // first test here<br/>17  })<br/>18  // second test here<br/>19  it('should be able to do the second test', async () =&gt; {<br/>10  // second test here<br/>11  })<br/>12  it('should be able to do the second test', async () =&gt; {<br/>13  // second test here<br/>14  })<br/>15  // second test here<br/>15  })<br/>16  // second test here<br/>17  })<br/>17  })<br/>18  // second test here<br/>19  })<br/>19  // second test here<br/>10  })<br/>10  // second test here<br/>10  })<br/>10  // second test here<br/>11  })<br/>12  // second test here<br/>13  })<br/>14  // second test here<br/>15  })<br/>15  // second test here<br/>16  })<br/>17  })<br/>18  // second test here<br/>19  })<br/>19  // second test here<br/>10  })<br/>10  // second test here<br/>10  // second test here<br/>10  // second</pre> |    | <pre>driver = new webdriver.Builder()</pre>                                              |  |
| <pre>11    .build();<br/>12    driver.manage().window().maximize();<br/>13    await driver.navigate().to('https://techblog.polteq.com/testshop/index.ph<br/>14    })<br/>15    afterEach(async () =&gt; {<br/>16</pre>                                                                                                    |    | .forBrowser('chrome')                                                                    |  |
| <pre>12 driver.manage().window().maximize();<br/>13 await driver.navigate().to('https://techblog.polteq.com/testshop/index.ph<br/>14 })<br/>15 afterEach(async () =&gt; {<br/>16 await driver.quit();<br/>17 })<br/>18<br/>19 it('should be able to do the first test', async () =&gt; {<br/>20 // first test here<br/>21 })<br/>22 it('should be able to do the second test', async () =&gt; {<br/>23 // second test here<br/>24 })<br/>25 }<br/>26 })</pre>                                                                                                    |    | .build();                                                                                |  |
| <pre>await driver.navigate().to('https://techblog.polteq.com/testshop/index.ph }) afterEach(async () =&gt; {     await driver.quit(); }) it('should be able to do the first test', async () =&gt; {     // first test here }) it('should be able to do the second test', async () =&gt; {     // second test here }) </pre>                                                                                                    |    | <pre>driver.manage().window().maximize();</pre>                                          |  |
| <pre>14</pre>                                                                                                    |    | <pre>await driver.navigate().to('https://techblog.polteq.com/testshop/index.php');</pre> |  |
| <pre>15 afterEach(async () =&gt; { 16 await driver.quit(); 17 }) 18 19 it('should be able to do the first test', async () =&gt; { 20</pre>                                                                                                    |    | })                                                                                       |  |
| <pre>16</pre>                                                                                                    |    | afterEach(async () => {                                                                  |  |
| <pre>17  }) 18 19  it('should be able to do the first test', async () =&gt; { 20</pre>                                                                                                    |    | await driver.quit();                                                                     |  |
| <pre>18 19 19 14 15 16 17 18 19 18 19 18 19 18 19 10 11 11 11 11 11 11 11 11 11 11 11 11</pre>                                                                                                    |    | })                                                                                       |  |
| <pre>19 it('should be able to do the first test', async () =&gt; { 20</pre>                                                                                                    |    |                                                                                          |  |
| <pre>20</pre>                                                                                                    |    | <pre>it('should be able to do the first test', async () =&gt; {</pre>                    |  |
| <pre>21  }) 22  it('should be able to do the second test', async () =&gt; { 23</pre>                                                                                                    |    | // first test here                                                                       |  |
| <pre>22 it('should be able to do the second test', async () =&gt; { 23</pre>                                                                                                    |    | })                                                                                       |  |
| 23     // second test here       24     })       25       26       27                                                                                                    |    | <pre>it('should be able to do the second test', async () =&gt; {</pre>                   |  |
| 24 })<br>25 26 })<br>27                                                                                                    |    | // second test here                                                                      |  |
| 25<br>26 })<br>27                                                                                                    |    | })                                                                                       |  |
| 26 <b>})</b><br>27                                                                                                    |    |                                                                                          |  |
|                                                                                                    | 26 |                                                                                          |  |
|                                                                                                    | 27 |                                                                                          |  |

# **RESTful** API test with query parameters

- <u>http://api.icndb.com/jokes/random?firstName=John&lastName=Doe</u>
- Create 'api-test-query-parameters.js' in 'api' folder
- Copy and paste code from gist
  - https://gist.github.com/erikhpolteq
  - pft-06-api-test-query-parameters.js

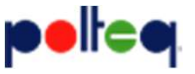

#### **RESTful** API test with query parameters

```
JS api-test-query-parameters.js X
      const chai = require('chai');
      chai.should();
      const request = require('supertest')('http://api.icndb.com/jokes');
      describe('chuck norris query parameters test suite', () => {
           it('should be able to use query parameters', async () => {
               const response = await request.get('/random')
                   .query({
                       firstName: 'John',
                       lastName: 'Doe'
                   });
               response.statusCode.should.equal(200, 'response status should equal 200');
               console.log(response.body.value.joke);
           })
       })
```

**eelice**,